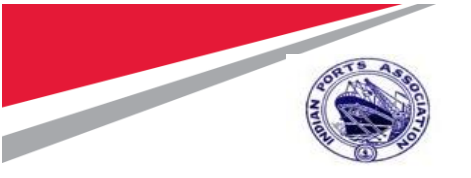

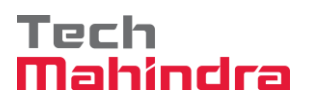

SAP User Manual for Goods Return

# Indian Ports Association (IPA) Implementation of Port EBS Project

**Enterprise Business System** 

# Business Process Manual for Goods Return

Submitted by:

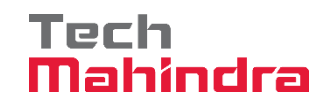

Plot No. 58 A & B, Noida Special Economic Zone, Uttar Pradesh-201305

www.techmahindra.com

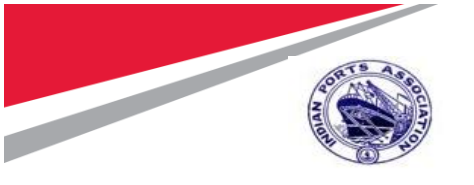

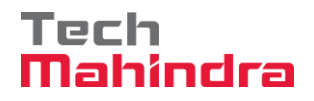

# SAP User Manual for Goods Return

This document is a desk reference tailored to the Inventory Management Specialists. It is intended to provide information that will be helpful to support the Goods Return Process.

All rights reserved. Passing on and copying of this document, use and communication of its contents not permitted without written authorization

**Document History:** 

| Authors & Participants |      |
|------------------------|------|
| Role                   | Name |
|                        |      |
|                        |      |
|                        |      |
|                        |      |

| Revision His | Revision History |                               |                    |  |  |  |  |  |  |  |
|--------------|------------------|-------------------------------|--------------------|--|--|--|--|--|--|--|
| Date         | Document Version | Document Revision Description | Author             |  |  |  |  |  |  |  |
| 29.07.2020   | 1.0              | Initial Version               | Sridhar Thangavel, |  |  |  |  |  |  |  |
|              |                  |                               | Ashish Mogrekar.   |  |  |  |  |  |  |  |
|              |                  |                               |                    |  |  |  |  |  |  |  |
|              |                  |                               |                    |  |  |  |  |  |  |  |
|              |                  |                               |                    |  |  |  |  |  |  |  |
|              |                  |                               |                    |  |  |  |  |  |  |  |

| Reviewed and Approved By |       |      |          |  |  |  |  |  |
|--------------------------|-------|------|----------|--|--|--|--|--|
| Name                     | Title | Date | Approved |  |  |  |  |  |
|                          |       |      |          |  |  |  |  |  |
|                          |       |      |          |  |  |  |  |  |
|                          |       |      |          |  |  |  |  |  |
|                          |       |      |          |  |  |  |  |  |

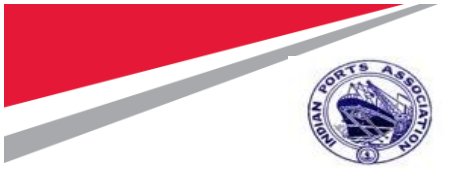

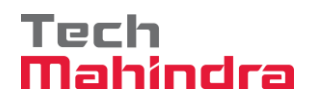

# SAP User Manual for Goods Return

### Introduction:

The purpose of the document is to give awareness of the complete cycle of how the Goods Return Process handled in S4H (SAP) to the respective users.

### Summary:

In this chapter, we are going to learn about how Goods Return transactions will be handled in SAP system.

Its starts right from creation of Return Purchase Order, Return Delivery, Quality Rejection, creation of credit memo, etc.,

The Goods Return is coming under 6.20 (Goods Return) in SAP MM/QM SRS Document.

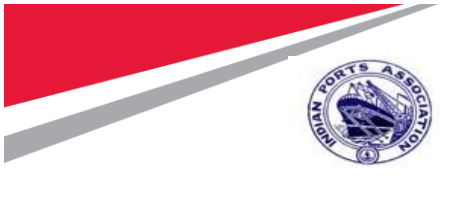

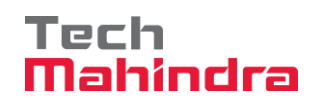

| 1. Ve  | endor Return Delivery – Quality Return (Movement Type – 124)                 | 5        |
|--------|------------------------------------------------------------------------------|----------|
| 1.1.   | Quality Inspection                                                           | 5        |
| 1.2.   | Create Gate Pass                                                             | 15       |
| 2. Ve  | endor Return Delivery – After Quality acceptance & before Invoice Posting (I | Movement |
| Туре – |                                                                              | 1/       |
| 2.1.   | Return Delivery:                                                             | 17       |
| 2.2.   | Create Gate Pass:                                                            | 22       |
| 3. Go  | oods Return with Return Purchase Order (Movement Type – 161)                 | 24       |
| 3.1.   | Create Return Purchase Order:                                                | 24       |
| 3.2.   | Purchase Order Release                                                       | 27       |
| 3.3.   | Return Delivery:                                                             | 38       |
| 3.4.   | Credit Memo                                                                  | 41       |
| 3.5.   | Create Gate Pass                                                             | 47       |

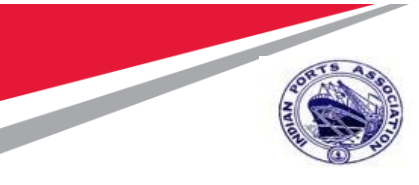

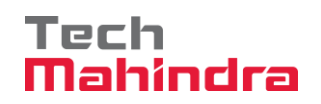

# SAP User Manual for Vendor Return 1. Vendor Return Delivery - Quality Return (Movement Type - 124)

# 1.1. Quality Inspection

### Step 1:

• Enter Transaction Code **QE51N** in command bar (or) Follow the below navigation path.

| Transaction Code | QE51N                                                                                                    |
|------------------|----------------------------------------------------------------------------------------------------|
| Menu Path        | Easy Access $\rightarrow$ SAP Menu $\rightarrow$ Logistics $\rightarrow$ Quality Management $\rightarrow$ Quality |
|                  | Inspection $\rightarrow$ Inspection Result $\rightarrow$ QE51N                                                    |

| =                                     |                                                                                                    |
|---------------------------------------|----------------------------------------------------------------------------------------------------|
| SAP                                   | SAP Easy Access                                                                                                    |
| QE51N ✓ SAP menu SAP Business W       | orkplace Other menu Add to Favorites Delete Favorites                                                                                                    |
|                                       |                                                                                                    |
| Equipment and Tools Management        | Service Starts                                                                                                    |
| > 🗅 Materials Management              |                                                                                                    |
| > 🗅 Governance, Risk and Compliance   |                                                                                                    |
| > 🗅 Sales and Distribution            | The second second                                                                                                    |
| > 🗅 Logistics Execution               |                                                                                                    |
| > 🗅 SCM Extended Warehouse Management |                                                                                                    |
| > 🗅 Transportation Management         |                                                                                                    |
| > 🗅 Production                        | A DECEMBER OF THE OWNER OF THE OWNER OWNER OWNER OWNER OWNER OWNER OWNER OWNER OWNER OWNER OWNER OWNER OWNER OWNER OWNER OWNER OWNER OWNER OWNER OWNER OWNER OWNER OWNER OWNER OWNER OWNER OWNER OWNER OWNER OWNER OWNER OWNER OWNER OWNER OWNER OWNER OWNER OWNER OWNER OWNER OWNER OWNER |
| > C Production - Process              |                                                                                                    |
| >  Advanced Planning                  | Contraction of the second second second second second second second second second second second second second s                                                                                                    |
| > 🗅 Plant Maintenance                 | A TELL                                                                                                    |
| > C Customer Service                  |                                                                                                    |
| ✓ ☑ Quality Management                | international and a second                                                                                                    |
| >  Quality Planning                   | Contraction of the second                                                                                                    |
| ✓ ☑ Quality Inspection                |                                                                                                    |
| > [ Worklist                          | Con At 1 Days                                                                                                    |
| > C Inspection Lot                    | the second boat office rena                                                                                                    |
| ✓ Ŋ Inspection Result                 | A State State State State                                                                                                    |
| QE51N - Results Recording             | and the second second                                                                                                    |
| QE72 - For All Inspection Lots        |                                                                                                    |

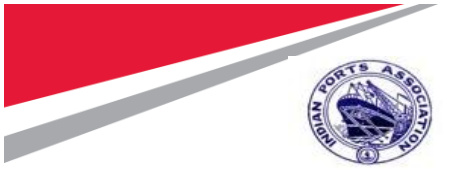

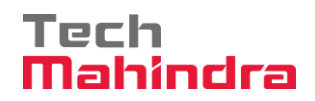

### Step 2:

- In Inspection Lot selection screen, provide following details,
  - o Plant: 1000
  - Lot Created on: **05.08.2020**
  - Click on "Execute".

| Save User Settings Selection Options Cet Varian Dynamic Selections Delete Selection Criterion My Default More >> Ext                                                                                                    | < SAP                                                                                                    | Results Recording Worklist                                                                       |      |
|----------------------------------------------------------------------------------------------------|----------------------------------------------------------------------------------------------------|--------------------------------------------------------------------------------------------------|------|
| Inspection Lot Selection     Material     Image: Lot Origin     Image: Lot Origin | Save User Settings Selection Options G                                                                                    | Get Variant Dynamic Selections Delete Selection Criterion My Default More $\sim$                 | Exit |
| Part 1000   Insp. Lot Origin   Naterial   Batch   Batch   C. Enter Lot Created   On   Selection Profile   It Created On:   29.07.2020   Start of Inspection:   End of Inspection:   To on     Start of Inspection:   Maximum No. of Hits     50     Activate Winc                                                                                                    | Inspection Lot Selection  Material  Sample  Fouriement/Functional Location                                                | 1. Enter Plant                                                                                   | _    |
| Selection Profile         Lot Created On: 29.07.2020         to:         29.07.2020         co:         co:                                                                                                    | Plant 1000 Insp. Lot Origin: Material: Batch: 2. Enter Lot Created on 8                                                   |                                                                                                  |      |
| Go to PC settings to activate and an                                                                                                    | Selection Profile:<br>Lot Created On: 29.07.2020<br>Start of Inspection:<br>End of Inspection:<br>Maximum No. of Hits: 50 | to: 29.07.2020<br>to: 3. Click on<br>"Execute"<br>to: 3. click on<br>"Execute"<br>Activate Winds |      |

### Step 3:

• System will Display List of Inspection Lot Created

| Record Results: Characteris                                                                                                    | tic Overview                                                                                                    |                                                                                                    |                                                                                                    |  |  |  |  |  |
|----------------------------------------------------------------------------------------------------|----------------------------------------------------------------------------------------------------|----------------------------------------------------------------------------------------------------|----------------------------------------------------------------------------------------------------|--|--|--|--|--|
| Defects Inspection Method Control Chart Histogram Run V                                                                                                    | alues (Run Chart)                                                                                                    | Results History                                                                                                    | (                                                                                                    |  |  |  |  |  |
| Material: 1000000390                                                                                                    | 68                                                                                                    |                                                                                                    |                                                                                                    |  |  |  |  |  |
| ∇ Char. Filter           Insp. Lot: 1000000361             ∞ ≪ 1000000361 - 1000000390 - 4000           Insp. Lot: 1000000361             ∞ ⊚ 0010 Work Center Quality Work           Activity: 0010                                                                                                    |                                                                                                    |                                                                                                    |                                                                                                    |  |  |  |  |  |
| General Summarized Indicators                                                                                                    | 🔒 Force                                                                                                    | Further Details                                                                                                    | S                                                                                                    |  |  |  |  |  |
| Ac       Re       S       Short Text for Characteri       Specifications         Image: Contract of the state of the state of the stat | Inspect Insp<br>10                                                                                                    | pected Si Re                                                                                                    | es                                                                                                    |  |  |  |  |  |
| i                                                                                                    | General       Summarized       Indicators         Image: Second Results: Characteris       Control Chart       Histogram       Run Value         Material:       1000000390       LAMPS ELECTRIC, HPMV, FLUORESC       Insp. Lot:       10000000361       Image: Second Result         General       Summarized       Indicators       Image: Second Result       Image: Second Result         Image: Second Result       Image: Second Result       Image: Second Result       Image: Second Result         Image: Second Result       Image: Second Result       Image: Second Result       Image: Second Result | Record Results: Characteristic Overview         gs       Defects       Inspection Method       Control Chart       Histogram       Run Values (Run Chart)         Material:       1000000390       63 (a)       (b) (a)       (c)       (c) | Record Results: Characteristic Overview         gs Defects Inspection Method Control Chart Histogram Run Values (Run Chart) Results History         Material:       1000000390       60       60       60       60       60       60       60       60       60       60       60       60       60       60       60       60       60       60       60       60       60       60       60       60       60       60       60       60       60       60       60       60       60       60       60       60       60       60       60       60       60       60       60       60       60       60       60       60       60       60       60       60       60       60       60       60       60       60       60       60       60       60       60       60       60       60       60       60       60       60       60       60       60       60       60       60       60       60       60       60       60       60       60       60       60       60       60       60       60       60       60       60       60       60       60       60       60 |  |  |  |  |  |

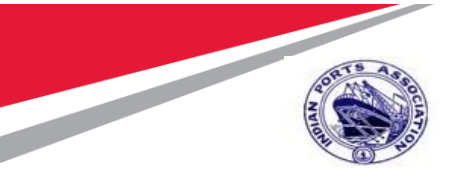

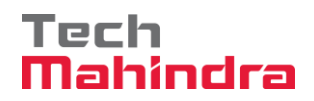

### Step 4:

- Select the Inspection Lot: 1000000361
- Enter Inspected quantity 100. Select Result as Reject
- Click on "Save"

| r, ✓ < sap                              | Record Party and a second party and a second party |
|-----------------------------------------|----------------------------------------------------------------------------------------------------|
| ✓ User Settings                         | Defects Inspection Method Control Chart 1. Inspection Lot:                                                                                                    |
|                                         | 1000000361                                                                                                    |
| Inspector Insp. start time 00.00.0000 0 | LAMPS ELECTRIC, HP ., FLUORESC                                                                                                    |
| √ Char. Filter                          | Insp. Lat 1000000361                                                                                                    |
| ∨ 🛠 1000000361 - 1000000390 - 4000      | Activity, 0010 Plant 1000                                                                                                    |
| ✓                                       |                                                                                                    |
| C OD10 Quality Testing with C           |                                                                                                    |
|                                         | eneral       Summarized       Indicators            ①          ③          ③                                                                                                    |
|                                         | 10 & Result: Reject                                                                                                    |
|                                         | 3. Click on "Save"                                                                                                    |
|                                         | Go to PC settings to active Save Cancel                                                                                                    |

Results were saved for operation 0010

Step 5:

• System will display

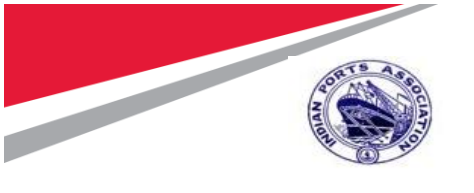

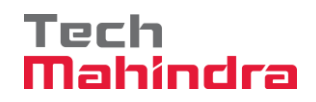

### Step 6:

• Enter Transaction Code **QA11** in command bar.

| Ξ |                                                                                                    |                                                                                                    |                                          |                  |
|---|----------------------------------------------------------------------------------------------------|----------------------------------------------------------------------------------------------------|------------------------------------------|------------------|
|   | SAP                                                                                                    |                                                                                                    | SAP Easy A                               | ccess            |
|   | QA11 SAP menu SAP Business Workplace                                                                                                    | Other menu                                                                                                    | Add to Favorites                         | Delete Favorites |
|   | Logistics Equipment and Tools Management Materials Management Governance, Risk and Compliance Sales and Distribution Sales and Distribution SCM Extended Warehouse Management SCM Extended Warehouse Management SCM Extended Warehouse Management SCM Extended Warehouse Management Production Production - Process Advanced Planning Plant Maintenance Customer Service Quality Management Quality Inspection Worklist V Quality Inspection V Usage Decision QA11 - Record |                                                                                                    |                                          |                  |
|   | 🥹 QATZ - Change with History                                                                                                    | and the second second second second second second second second second second second second second second second | NAMES OF TAXABLE PARTY OF TAXABLE PARTY. |                  |

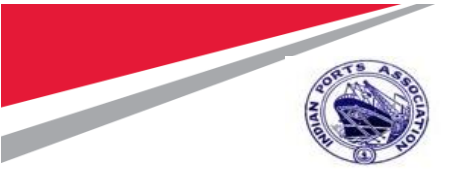

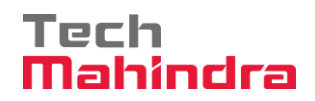

### Step 7:

- Enter Inspection Lot: **1000000361**
- Click on "Continue"

| =                          |                                                                   | > MM00596824 🕞 🔓 🗎 🗖 🗙                                                |
|----------------------------|-------------------------------------------------------------------|-----------------------------------------------------------------------|
| < SAP                      | Record Usage Decision: Initial Screen                             |                                                                       |
| Vsage Decisions Open       | Lot Quantities Lots Without UD Inspection Lots Without Completion | More $\backsim$ $~$ $~$ $~$ $~$ $Q$ Extended inspection lot selection |
| Inspection Lot 10000000351 | Enter Inspection Lot:<br>1000000361                               |                                                                       |
|                            |                                                                   |                                                                       |
|                            |                                                                   | Click on<br>"Continue"                                                |
|                            |                                                                   | Activate Windows<br>Go to PC settings to activate Wind                |

#### Step 8.

- System will display Record Usage Decision Characteristic Overview Screen
- Click on Search UD Code

|      | ~                                            | <      |       | SAP                         | Record Usage Decision: Characteristic Overview |             |                      |                 |                        |            |         |         |      |               |        |
|------|----------------------------------------------|--------|-------|-----------------------------|------------------------------------------------|-------------|----------------------|-----------------|------------------------|------------|---------|---------|------|---------------|--------|
|      |                                              |        |       | <ul> <li>Calcula</li> </ul> | ate Q-Score                                    | Defects     | Inspection Lot       | Results History | Defective Quantity     | Complet    | e Inspe | ction A | dmin | istrative Dal | a Cl   |
| Defe | Defects Characteristics Inspection Lot Stock |        |       |                             |                                                |             |                      |                 |                        |            |         |         |      |               |        |
| >    | Chai                                         | rs Rel | evant | for Usage De                | cision                                         |             | Characteristics      | :: 1 /          | 0                      |            |         |         |      |               |        |
| Ch.  | Val                                          | LT     | DS    | Weighting                   | Defect Class                                   | Specificati | ons                  | Result          | Short Text for Charact | eristic    | Non     | Share   | S    | Valuation     | Acti   |
| ା    | ]                                            |        |       | 02 Maj… 🗸                   | ~                                              | Quality Ins | pection Result - Mb. | . 🗐 4 Accept    | Quality Testing with C | ertificate | 0       |         | 2    | No va…        | ✓ 0010 |
|      |                                              |        |       |                             |                                                |             |                      |                 |                        |            |         |         |      |               |        |
|      |                                              |        |       |                             |                                                |             |                      |                 |                        |            |         |         |      |               |        |
|      |                                              |        |       |                             |                                                |             |                      |                 |                        |            |         |         |      |               |        |
|      |                                              |        |       |                             |                                                |             |                      |                 |                        |            |         |         |      |               |        |
|      |                                              |        |       |                             |                                                | lick on     | Search               |                 |                        |            |         |         |      |               |        |
| Lles |                                              | cicior |       |                             | 1                                              | JD Cod      | ρ                    |                 |                        |            |         |         |      |               |        |
| 030  | ige De                                       | CISIO  |       |                             | $\rightarrow$                                  |             |                      |                 |                        |            |         |         |      |               |        |
|      |                                              | F      |       | do:                         |                                                |             |                      |                 |                        |            |         |         |      |               |        |
|      |                                              |        | N Sec | ue.                         | [                                              | Erom        | usade decision code  |                 |                        |            |         |         |      |               |        |
|      |                                              | Follo  | vUpAd | stn:                        |                                                | 1.1011      |                      | -               |                        |            |         |         |      |               |        |

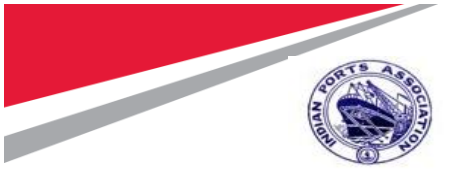

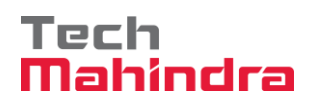

### Step 9.

- Select Usage Decision Accept from the shown list
- Click on "Choose"

| ≡            | Usage Decision for Inspection Lot       | ×            |
|--------------|-----------------------------------------|--------------|
| ∨ 🗇 Decision | Usage Decisions Select "Accent"         |              |
|              | 01 Goods receipt (Warenew               |              |
|              | Accept                                  |              |
|              | Other batch                             |              |
| > ( A2       | Cher material                           |              |
| > 🕢 🗛        | Conternation (see UD text)              |              |
| > 🛞 R        | Rejected                                |              |
| > 🛞 R1       | 1 Return delivery of defective quantity |              |
| > 🛞 R1       | 11 🖻 Return def. qty. with mail         |              |
| > 🛞 R1       | 2 🖻 Return the total lot quantity       |              |
| > 🛞 R1       | 21 🚊 Return the lot quantity with mail  |              |
| > 🛞 R2       | Rework the rejected quantity            |              |
| > 🛞 R2       | 1 🖻 Rework the rej. qty. with mail      |              |
| > (×) R 3    | Scrapping of rejected quantity          |              |
| > 🛞 R 🛛      | 1 🚊 Scrap the rej. qty. with mail       |              |
| > 🛞 R4       | E Start 100% inspection                 |              |
| > 🛞 RC       | E Rejection with Q-activity             |              |
| > 🛞 R>       | Cher rej. decision (see the UD text)    |              |
|              | Click on                                |              |
|              | "Choose"                                |              |
|              |                                         |              |
|              | O Choose                                | <b>≈ ≈</b> ⊗ |
|              |                                         |              |

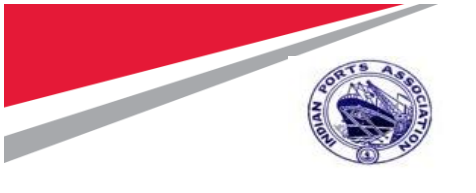

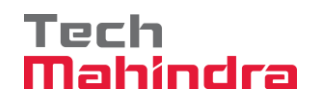

### Step 10:

\_

• System will update UD Code A 01 Accept

| -    |      |       |          |                |               |              |                     |                 |                        |            |          |         |        |            |
|------|------|-------|----------|----------------|---------------|--------------|---------------------|-----------------|------------------------|------------|----------|---------|--------|------------|
|      | ~    |       | <        | SAP            |               |              |                     | Record Usage    | e Decision: Character  | istic Ove  | rview    |         |        |            |
|      |      |       |          | ~ Calc         | ulate Q-Score | Defects      | Inspection Lot      | Results History | Defective Quantity     | Complet    | te Inspe | ction A | .dmin' | strative D |
|      |      | _     |          |                |               |              |                     |                 |                        |            |          |         |        |            |
| >    | Ch   | ars R | elevar   | it for Usage E | Decision      |              | Characteristic      | s: 1 /          | 0                      |            |          |         |        |            |
| Ch   | Val. | LT.   | DS       | Weighting      | Defect Class  | Specificatio | ons                 | Result          | Short Text for Charact | eristic    | Non      | Share   | s      | Valuation  |
| Q    |      |       |          | 02 Maj.        | ~ ~           | Quality Insp | pection Result - Mb | 💷 📑 4 Accept    | Quality Testing with C | ertificate | 0        |         | 2      | No va.     |
|      |      |       |          |                |               |              |                     |                 |                        |            |          |         |        |            |
|      |      |       |          |                |               |              |                     |                 |                        |            |          |         |        |            |
|      |      |       |          |                |               |              |                     |                 |                        |            |          |         |        |            |
|      |      |       |          |                |               |              |                     |                 |                        |            |          |         |        |            |
|      |      |       |          |                |               |              |                     | A 01 A a a a    |                        |            |          |         |        |            |
|      | _    |       |          |                |               |              |                     |                 | εpt                    |            |          |         |        |            |
| Usag | ge D | ecisi | on       |                |               |              |                     |                 |                        |            |          |         |        |            |
|      |      |       | _        |                |               |              | _                   |                 |                        | 7          |          |         |        |            |
|      |      |       | UD C     | ode: A         | 01            | ACCE         | PT                  |                 |                        |            |          |         |        |            |
|      |      | Qua   | ality So | ore: 100       |               | From         | usage decision coo  | de              |                        |            |          |         |        |            |
|      |      | Foll  | lowUpA   | Actn: MANUAL   | -             |              |                     |                 |                        |            |          |         |        |            |
|      |      |       |          |                |               |              |                     |                 |                        |            |          |         |        |            |

#### Step 11:

- Click on Inspection Lot Stock Tab
- To post in Return Posting; enter Quantity 10
- Press Enter
- Click on "Save" Button

|                                                                                                    | Record Usage Decision: Stock                                           |                                    |
|----------------------------------------------------------------------------------------------------|------------------------------------------------------------------------|------------------------------------|
| Stock Posting Log Material Doc                                                                              | currents Stock Inspection Lot Q-Info Record Change History More $\sim$ |                                    |
| Material: 1000000390<br>LAMPS ELECTRIC, HPMV, FLUORI<br>System Status: UD ICCO SPRQ<br>End Date: 05.08.2020 | 1. Click on Inspection Lot<br>Stock Tab                                |                                    |
| insp. Lot Qty 10:<br>Sample Size: 10:                                                                       | : EA Insp. Stock:                                                      |                                    |
| Quantity posted<br>Total: 0<br>To Unrestricted Use: 0<br>To Sample Consumptri: 0                            | To be poster<br>2. Quantity: 10<br>↓ Document                          |                                    |
| GR Blocked Stock: 0<br>Return Posting: 0                                                                    | 10 Document                                                            | OWS                                |
|                                                                                                    | Go to POisetings to                                                    | o activate Windows.<br>Save Cancel |

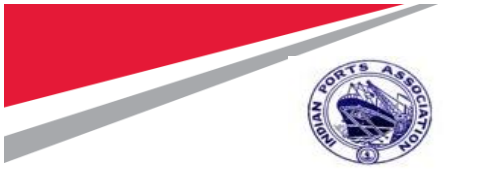

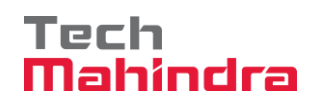

### Step 12:

• System will Open Return Delivery Tab, Enter Reason for Mvmt: 0001 & Text

| <b>≡</b> Return                                                                                                    | ı Delivery                                                                                                | ×      |
|----------------------------------------------------------------------------------------------------|----------------------------------------------------------------------------------------------------|--------|
| Purchasing Document: 4601000004                                                                                                    | Item: 10                                                                                                  |        |
| Document item for posting : Return delivery *Reason for Mvmt: 0001 Text: Poor Quality                                                                                                    |                                                                                                    |        |
|                                                                                                    | Continue                                                                                                  | Cancel |
| Step 13:<br>Click on Save<br>System will record Usage Decision for se<br>Usage decision for lot 1000 010000<br>Record<br>Stock Posting Log Material Documents Stock Inspection Lot                                                                                                    | elected Lot & display<br>1000361 is saved<br>Usage Decision: Stock<br>Q-Info Record Change History More ~ |        |
| Material:       1000000390         LAMPS ELECTRIC, HPMV, FLUORESC         System Status:       UD         ICCO       SPRQ         UD       ICCO         System Status:       UD         Ind Date:       05.08.2020         A Inspection completion forced         Defects       Characteristics         Inspection Lot Stock |                                                                                                    |        |
| Insp. Lot Qty:     10: EA       Sample Size:     10: EA       Quantity posted     To be posted       Total:     0                                                                                                    | Insp. Stock:<br>GR Blocked Stck:<br>Doc<br>StLoc<br>Proposal                                              |        |
| To Unrestricted Use: 0 To Sample Consumptri: 0 GR Blocked Stock: 0 Return Posting: 0 10                                                                                                    |                                                                                                    | ]      |

Save Cancel

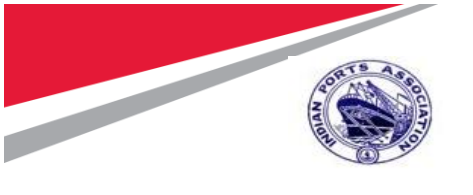

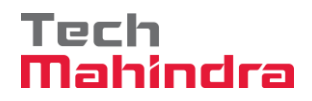

### Step 14:

- Vendor Return Document posted will be updated in the Purchase Order history
- Enter Transaction Code ME23N

| =                                      |         |                           |           |
|----------------------------------------|---------|---------------------------|-----------|
| SAP                                    |         |                           |           |
| ME23N SAP menu SAP Business Wor        | rkplace | Other menu                | Д         |
| Equipment and Tools Management         |         |                           |           |
|                                        | -       |                           | -         |
|                                        |         |                           |           |
| ✓ 	☐ Purchase Order                    |         |                           | <b>11</b> |
| > 🗀 Create                             |         | 4 (MC)                    |           |
| 🔕 ME22N - Change                       |         |                           |           |
| 🔕 ME23N - Display                      | - Alice | Stationers and stationers |           |
| ME21 - Create Extended Purchase Order  | Loger 2 |                           |           |
| ME22 - Change Extended Purchase Order  |         |                           |           |
| ME23 - Display Extended Purchase Order |         |                           | 2         |
| MEMASSPO - Mass Maintenance            |         |                           |           |

#### Step 7:

- Click on Other Purchase Order & Enter Pur. Order: 4601000004
- Click on **Other Document** Button.

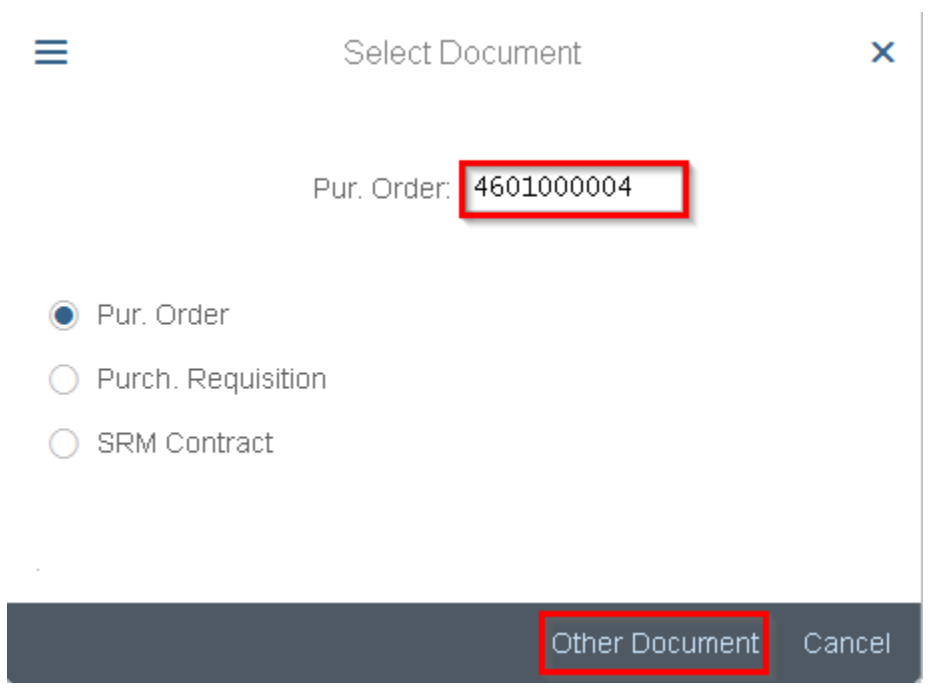

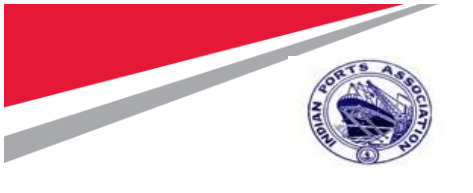

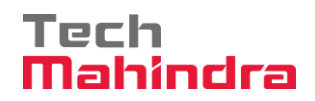

### Step 8:

- Verify the Updated return posting in the Purchase Order under the "**Purchase Order History**" tab.
- Click the **Exit** icon to exit the transaction.

| R | . ~                     | < SAP                 |                                                                                                    |                         | Direct Purch C                | )rder 460100   | 0004 Cre   | eated by A                            | shish Mo     | ogrekar  |          |
|---|-------------------------|-----------------------|----------------------------------------------------------------------------------------------------|-------------------------|-------------------------------|----------------|------------|---------------------------------------|--------------|----------|----------|
| [ |                         | ✓ Documer             | nt Overview On 🤅                                                                                                | Dreate D                | isplay/Change Oth             | er Purchase Oi | rder P     | Print Preview                         | / Mes        | sages    | Help     |
|   |                         | 0 <u>1000000</u>      | 1390                                                                                                    | LAMPS                   | ELECTRIC, HPMV, FL            |                |            | 10 EA                                 | D 05.0       | 8.2020   |          |
|   | Q :=                    |                       |                                                                                                    | <u>₹</u> \7\7           |                               |                |            | 1. Purch<br>History <sup>-</sup><br>7 | ase O<br>Tab | rder     |          |
| 2 | ]<br><b>&lt;</b> Delive | Item: 1 [ 10 ] 1000   | 0000390 , LAMPS El                                                                                              | LECTRIC, H<br>Condition | PMV, FLUORE ∽<br>s India Acco | unt Assignme   | nt P       | urchase O                             | rder His     | tory     | Texts    |
|   | Q   [.                  | Updated               | </td <td><u>↓</u> ~ ) 曝</td> <td>✓ I I I I I V</td> <td></td> <td></td> <td></td> <td></td> <td></td> <td></td> | <u>↓</u> ~ ) 曝          | ✓ I I I I I V                 |                |            |                                       |              |          |          |
|   | Sh. Te                  | MVT aterial Documen   | It Item Posting Date                                                                                            | ∑Quantity               | Delivery cost quantity        | OUn ¤Amt.in L  | .oc.Cur. I | L.cur ΣQty i                          | n OPUn       | DelCostG | aty (OPU |
|   | WE                      | 124 <u>5001000065</u> | 1 05.08.2020                                                                                                    | 0                       | 0                             | EA             | 0.00 I     | INR                                   | 0            |          |          |
|   | WE                      | 103 <u>5101000067</u> | 1 05.08.2020                                                                                                    | 0                       | 0                             | EA -           | 0.00       |                                       | 0            |          |          |
|   | 11./27.0                |                       |                                                                                                    | . 0                     |                               | EA ·           | 0.00 1     | 11NF\$ -                              | J            |          |          |

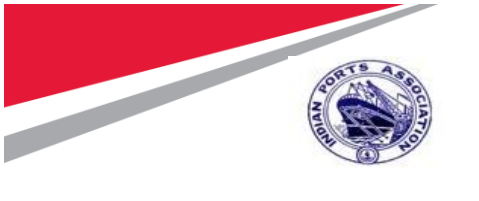

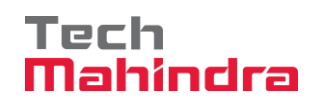

1.2. Create Gate Pass

# Step 1:

• Enter Transaction Code **ZGP01** in command bar (or) Follow the below navigation path.

| SAP                                                                                            | SAP         |
|------------------------------------------------------------------------------------------------|-------------|
| ZGP01 SAP menu SAP Business Work                                                               | <pre></pre> |
| <ul> <li>Favorites</li> <li>SAP Menu</li> <li>Connector for Multi-Bank Connectivity</li> </ul> |             |
| Cross-Application Components                                                                   |             |
| <ul> <li>&gt; C Logistics</li> <li>&gt; Accounting</li> </ul>                                  |             |
| Human Resources     Information Systems                                                        |             |
| <ul> <li>Tools</li> <li>WebClient UI Framework</li> </ul>                                      |             |
|                                                                                                |             |

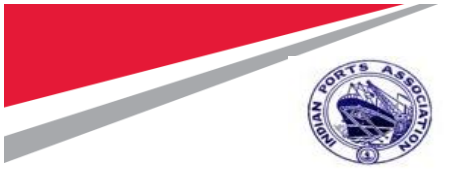

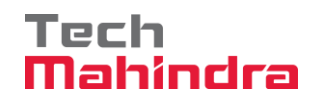

#### Step 2:

- In Create Gate Pass Screen, Provide Below Details;
  - o Plant: 1000
  - o Return Type: Non-Returnable Gate Pass
  - Process type: Vendor Return
  - Material Type: Material with Code
  - Material Doc: 5001000065
  - o Year: 2020
- Enter Gate Details and Press Enter
  - o Gate No:
  - Vehicle No:
  - o Driver's Name
  - o Driver's Mobile No
  - o Driver's License No
  - o LR. No
- System will fetch the details with reference to material document and display
- Click on Save

| SAP                                                                                        |                                                                                                    | Crea                 | ate Gate Pass                                                                                                    |                                                                            |                                                                                    |          |
|--------------------------------------------------------------------------------------------|----------------------------------------------------------------------------------------------------|----------------------|----------------------------------------------------------------------------------------------------|----------------------------------------------------------------------------|------------------------------------------------------------------------------------|----------|
| ~ (                                                                                        | clear all data 🛛 More 🗸                                                                                                    |                      |                                                                                                    |                                                                            |                                                                                    | Exit     |
| Gate<br>*Plant:<br>*Return Type:<br>*Process Type:<br>•Material Type:<br>Material Document | PASS<br>1000<br>NRGP Non-Returnable Material Gate Pass<br>VR Vendor Returns<br>WIC Material With Code<br>5001000065 Year 2020 | > >                  | Vendor:<br>* Gate No.;<br>* Vehicle No.;<br>* Driver's Name;<br>* Driver's Mobile No.;<br>* Driver's Licence No.;<br>* LR No.; | 40000010<br>2<br>TN2087534<br>Balaji<br>8763215678<br>TN2087534K<br>123456 | ALEX CHEMICAL & INDUSTRIES                                                         |          |
| 1. Plant<br>2. Return 7<br>3. Process<br>4. Materia<br>5. Materia                          | Type<br>type<br>I<br>I Doc & Year                                                                                             | Material description | 1. Gate No<br>2. Vehicle No<br>3. Driver's Na<br>4. Driver's M<br>5. Driver's Lio                                              | ame<br>obile No<br>cense No                                                | Vom Storage Location<br>EA<br>Sav<br>Activate Windows<br>Goro R settings to active | sto<br>e |

#### Step 3:

 System will Create a Gate pass and display
 Gate Pass : 4100000051 Created message

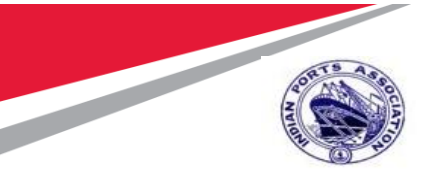

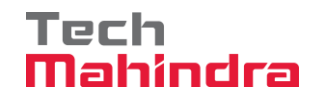

# 2. Vendor Return Delivery - After Quality acceptance & before Invoice Posting (Movement Type - 122)

2.1. Return Delivery:

### Step 1:

Enter Transaction Code **MIGO** in command bar (or) Follow the below navigation path.

| Transaction Code  | MIGO                                                                                                    |                                                                                                    |                                                                                                    |                                                                                                    |  |
|-------------------|----------------------------------------------------------------------------------------------------|----------------------------------------------------------------------------------------------------|----------------------------------------------------------------------------------------------------|----------------------------------------------------------------------------------------------------|--|
| Menu Path         | Easy Access → SAP Menu →Logistics → Material Management →<br>Inventory Management → Goods Movement → MIGO -Goods<br>Movement |                                                                                                    |                                                                                                    |                                                                                                    |  |
| Role              | SKEEPER                                                                                                    |                                                                                                    |                                                                                                    |                                                                                                    |  |
| =                 |                                                                                                    |                                                                                                    |                                                                                                    |                                                                                                    |  |
| SAP               |                                                                                                    |                                                                                                    | SAP Easy A                                                                                                    | ccess                                                                                                    |  |
| MIGO              | SAP menu SAP Business                                                                                                    | Workplace Other menu                                                                                                    | Add to Favorites                                                                                                 | Delete Favorites                                                                                                    |  |
| > 🗅 Reports       |                                                                                                    |                                                                                                    | and the substant of the substant                                                                                 |                                                                                                    |  |
| V 🗇 SAP Menu      |                                                                                                    |                                                                                                    | Sult and for                                                                                                    | and the second                                                                                                    |  |
| > Connector for M | Multi-Bank Connectivity                                                                                                    | The second second                                                                                                    | And the second second                                                                                            | and the second second                                                                                                    |  |
| > 🗅 Office        |                                                                                                    | and the second second                                                                                                    | Contraction of the second                                                                                        |                                                                                                    |  |
| > Cross-Applicati | on Components                                                                                                    |                                                                                                    | Tale based                                                                                                    | Concerned and                                                                                                    |  |
| ✓ ☑ Logistics     |                                                                                                    | and the second second                                                                                                    |                                                                                                    |                                                                                                    |  |
| > 🗅 Equipment a   | nd Tools Management                                                                                                    | Contraction of the owner of the owner of the owner of the owner of the owner of the owner of the owner owner own                                                                                                    | Contraction of the second second second second second second second second second second second second second s  | A Contraction of the second second seco                                                                                                    |  |
| ✓                 | anagement                                                                                                    |                                                                                                    | A CONTRACTOR OF THE OWNER                                                                                        | Construction of the second                                                                                                    |  |
| > 🗅 Purchasin     | ng                                                                                                    | Contraction of the local division of the local division of the loc | The base of the base of the base of the                                                                          | and the second second s |  |
|                   | Management                                                                                                    | And the owner of the owner of the owner of the owner of the owner of the owner of the owner of the owner of the                                                                                                    |                                                                                                    | Sector Sector                                                                                                    |  |
| ✓ ☐ Goods         | Movement                                                                                                    | The second second second second second second second second second second second second second second second se                                                                                                    | A CONTRACTOR OF A CONTRACTOR                                                                                     | and a summer of the second second second second second second second second second second second second second                                                                                                    |  |
| 🔕 MIG             | O - Goods Movement                                                                                                    | a second and the                                                                                                    | ALL DE LA CAL                                                                                                    | and the second second second second second second second second second second second second second second second                                                                                                    |  |
| 🔕 MIG             | O_GR - GR for Purchase Order                                                                                                 | A COLOR OF COLOR                                                                                                    | and the second second second second second second second second second second second second second second second | Sandan Canada and                                                                                                    |  |
| 🔕 MIG             | O_GO - GR for Production Order                                                                                               |                                                                                                    | in the second design of                                                                                          |                                                                                                    |  |
| 🔕 MIG             | O_GI - Goods Issue                                                                                                    | Contraction Street                                                                                                    | Con Real                                                                                                    |                                                                                                    |  |
| 🔕 MIG             | O_TR - Transfer Posting                                                                                                    |                                                                                                    | and the                                                                                                    |                                                                                                    |  |
| > [~ Goo          | ds Movement of Handling Units                                                                                                | E-Sine A                                                                                                    | the company                                                                                                    |                                                                                                    |  |

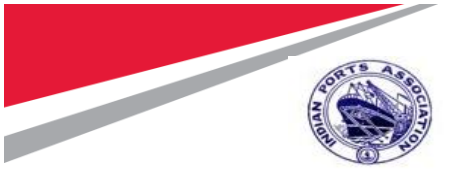

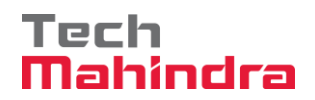

### Step 2:

- Select "A02 Return Delivery" in transaction with reference to "R02 Material Document: 5101000069"
- Press Enter.

| $\mathbb{P}$                                    | < SAP                                                                                               | Return Deli    | ivery Material Document | 5101      | 000069 - Ashish M                            | logrekar                |  |
|-------------------------------------------------|----------------------------------------------------------------------------------------------------|----------------|-------------------------|-----------|----------------------------------------------|-------------------------|--|
|                                                 | Show Overview More N                                                                                | ~              |                         |           |                                              |                         |  |
| A02 Return Delivery Vendor 202 Cust Header Elds |                                                                                                    |                |                         |           |                                              |                         |  |
| enera<br>e                                      | Document Date:     05.08.2020       Posting Date:     05.08.2020       Image:     1 Individual Slip | Delivery Note: |                         | +<br>     | Vendor: ALEX C<br>HeaderText:<br>la Delivery | HEMICAL & INDUSTRIES    |  |
| Line<br>1                                       | Mat. Short Text                                                                                     | w ok           | Qty in UnE<br>10        | EUn<br>EA | SLoc<br>Receipt Store                        | Profit Center :<br>1005 |  |

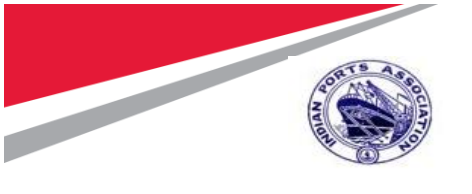

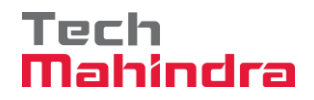

### Step 3:

- In Where Tab,
  - Provide Movement Type: **122**
  - Reason for Movement: **1**
  - Text: **Poor Quality**
- Select Item Ok Checkbox.

| $\mathbb{R}$ | < SAP                | Retur                     | m Delivery Material Docume | nt 5101000069 - Ashish Mogrekar |
|--------------|----------------------|---------------------------|----------------------------|---------------------------------|
|              | ✓ Show Ove           | erview More $\sim$        |                            |                                 |
|              |                      |                           |                            |                                 |
|              |                      |                           |                            |                                 |
| a =          |                      | Q Q <sup>+</sup> 🗑 Delete | Contents                   |                                 |
| 🔁 Material   | Quantity Where       | Purchase Order Data Partn | er Account Assignment      | Cust. Item Flds                 |
|              | Movement type:       | 122 - RE return to vendor |                            | Stock type: Unrestricted-Use ~  |
|              | Plant:               | Mumbai Port Trust         | 1000                       |                                 |
|              | Storage location:    | Receipt Store             | 0001                       |                                 |
|              | Goods recipient:     | Ashish                    |                            |                                 |
|              | Unloading Point:     |                           |                            |                                 |
|              | Reason for Movement: | 1 Poor quality            |                            |                                 |
|              | Text:                | Poor Quantity             |                            |                                 |
|              |                      |                           |                            |                                 |
| €            | 🖌 Item OK            | Line: 1 →≣                |                            |                                 |

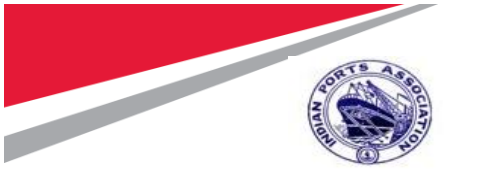

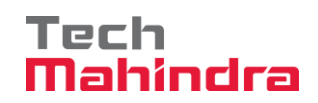

### Step 4:

• Enter Quantity: 10

| R, ✓ < SAP             | Re                     | eturn Delivery Material Document 51 | 01000069 - Ashish Mogrekar |
|------------------------|------------------------|-------------------------------------|----------------------------|
| Show Ov                | erview More 🗸          |                                     |                            |
|                        |                        |                                     |                            |
|                        | Q Q <sup>+</sup>       | Contents                            |                            |
| Aterial Quantity Where | Purchase Order Data Pa | rtner Account Assignment (          | Cust. Item Flds            |
| Qty in Unit of Entry:  | 10 EA                  |                                     |                            |
| Qty in SKU:            | 10 EA                  |                                     |                            |
| Qty in Delivery Note:  |                        | Amt.in Loc.Cur.: 930.0              | 0                          |
| Quantity Ordered:      | 10 EA                  |                                     |                            |
| GR Quantity:           | 10                     | No. Containers:                     |                            |

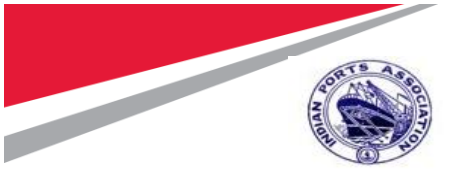

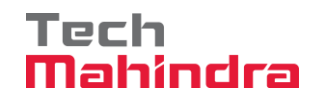

### Step 5:

- Click on Check Button. System will check for errors in the document. If no error found it display " Document is O.K. " message.
- Click on Post Button. system will create material document and display
   Material document 5101000070 posted message.

| Show Overview More ~                                                                                                    | Find Exit                                          |
|----------------------------------------------------------------------------------------------------|----------------------------------------------------|
|                                                                                                    |                                                    |
| ▲ = Q q <sup>+</sup>                                                                                                    |                                                    |
| Adaptive Development of the Account Adaptive Development of the Account Adaptive Development of the Ac | ssignment Cust. Item Flds                          |
| City in Unit of Entry:                                                                                                    |                                                    |
| Oty in Delivery Note:                                                                                                    | Loc Cur: 930.00                                    |
| Quantity Ordered: 10 EA                                                                                                    |                                                    |
| GR Quantity: 10 No. Co                                                                                                    | I. Check                                           |
|                                                                                                    | 2. Post                                            |
| Document is O.K. View details                                                                                                    | Activate Windows<br>Post Cancel Restart Hold Check |

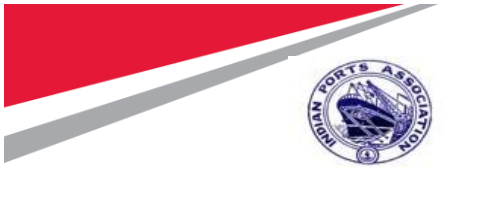

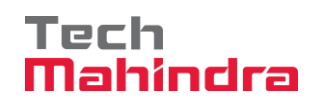

2.2. Create Gate Pass:

# Step 1:

• Enter Transaction Code **ZGP01** in command bar (or) Follow the below navigation path.

| SAP                                                                                                    | SAP                                 |
|----------------------------------------------------------------------------------------------------|-------------------------------------|
| ZGP01                                                                                                    | ess Workplace Other menu Add to Fav |
| <ul> <li>Favorites</li> <li>SAP Menu</li> <li>Connector for Multi-Bank Connectivity</li> <li>Office</li> <li>Cross-Application Components</li> <li>Cogistics</li> <li>Logistics</li> <li>Accounting</li> <li>Human Resources</li> <li>Information Systems</li> </ul> |                                     |
| WebClient UI Framework                                                                                                    |                                     |

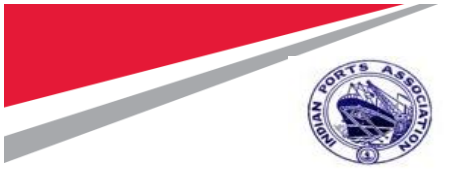

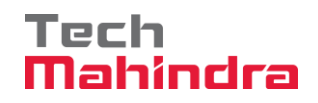

#### Step 2:

- In Create Gate Pass Screen, Provide Below Details;
  - o Plant: 1000
  - o Return Type: Non-Returnable Gate Pass
  - Process type: Vendor Return
  - Material Type: Material with Code
  - Material Doc: 5001000070
  - o Year: 2020
- Enter Gate Details and Press Enter
  - Gate No:
  - Vehicle No:
  - o Driver's Name
  - o Driver's Mobile No
  - o Driver's License No
  - o LR. No
- System will fetch the details with reference to material document and display
- Click on Save

| SAP                                                                                                    | Create Gate Pass                                                                                                    |                            |
|----------------------------------------------------------------------------------------------------|----------------------------------------------------------------------------------------------------|----------------------------|
| $\sim$ Clear all data More $\sim$                                                                                                    |                                                                                                    | Exit                       |
| Gate PASS<br>*Plant 1000<br>* Return Type: NRGP Non-Returnable Material Gate<br>* Process Type: VR Vendor Returns<br>* Material Type: WIC Material With Code<br>Material Document 5101000070 Year 2020 | Vendor: 40000010 ALEX CHEMICAL & INDUSTRIES<br>*Gate No.: 2<br>*Vehicle No.: TN2087534<br>*Driver's Name: Balaji<br>*Driver's Mobile No.: 8763215678<br>*Driver's Licence No.: TN2087534K<br>*LR No.: 123456 |                            |
| <ul> <li>I. Plant</li> <li>2. Return Type</li> <li>3. Process type</li> <li>4. Material</li> <li>5. Material Doc &amp; Year</li> </ul>                                                                 | Material description LAMPS ELECTRIC.  1. Gate No 2. Vehicle No 3. Driver's Name 4. Driver's Mobile No 5. Driver's License No Activate Windows Corol Celling to Educate                                       | Sto<br>REC<br>S.<br>Cancel |

#### Step 3:

 System will Create a Gate pass and display Gate Pass : 4100000053 Created message

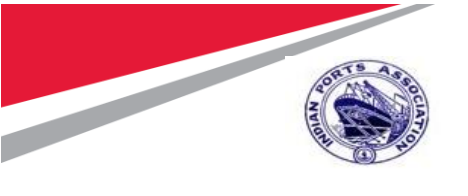

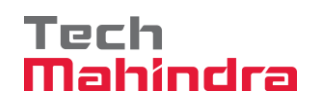

# 3. Goods Return with Return Purchase Order (Movement Type - 161)

3.1. Create Return Purchase Order:

## Step 1:

• Enter Transaction code **ME21N** in command Bar and Press Enter or follow the below navigation menu path.

| Transaction Code | ME21N                                                                                                    |
|------------------|----------------------------------------------------------------------------------------------------|
| Menu Path        | Easy Access → SAP Menu →Logistics → Material Management →<br>Purchasing → Purchase Order → Create → ME21N – Vendor/ Supplying<br>Plant Known |
| Role             | PURASST1                                                                                                    |

|                                                                                                    | SAF                       |
|----------------------------------------------------------------------------------------------------|---------------------------|
| ME21N                                                                                                    | lace Other menu Add to Fa |
| <ul> <li>Connector for Multi-Bank Connectivity</li> <li>Office</li> <li>Cross-Application Components</li> <li>Cogistics</li> <li>Equipment and Tools Management</li> <li>Materials Management</li> <li>Purchasing</li> <li>Purchase Order</li> <li>Create</li> </ul> |                           |
| ME21N - Vendor/Supplying Plant Known                                                                                                    |                           |
| <ul> <li>ME59 - Automatically via Purchase Requi</li> <li>ME22N - Change</li> <li>ME22N - Diaplay</li> </ul>                                                                                                    |                           |

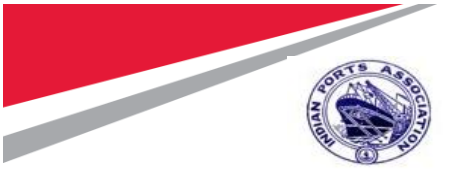

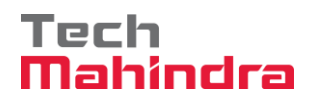

### Step 2:

- Select Document Type: ZZDP
- Vendor: 40000010
- In **Org Data** Tab, Provide
  - Purch Org: **1000**
  - Purch Group: 101
  - Company Code: 1000

| R ✓ < SAP                           | Create Purchase Order                                                 |     |
|-------------------------------------|-----------------------------------------------------------------------|-----|
| 1. Doc Type                         | Create Other Purchase Order <b>2. Vendor</b> It Preview Messages Help |     |
| ZZDP Direct Purch Order             | Vendor: 40000010 ALEX CHEMICAL & INDUSTRIE Doc. Date: 05.0            | 08. |
| 问 Delivery/Invoice Conditions Texts | Address Communication Partners Additional Data Org. Data Status       | S   |
| Purch Org : 1000 Mumbai Port        | Trust                                                                 | ٦   |
| Purch. Group: 101 Material Mgn      | 3. Org Data                                                           | J   |
| Company Code: 1000 Mumbai Port      | Purch Org,<br>Purch Group<br>Company Code                             |     |

#### Step 2:

- Enter Material:200000001
- PO Quantity: 1
- Plant: **1000**
- Storage Location: **1001**
- Select Rejection Indicator Checkbox
- Press Enter

|                                            | Create Purchase Order                                                                                                    |
|--------------------------------------------|----------------------------------------------------------------------------------------------------|
| Document Overview On Create Other Purchase | Order Hold Check Print Preview Messages Help More $\sim$ Q                                                                                                    |
| Vendor: 40                                 | 3. Plant     Pint Stor. Location     B., Sto., Reg., Req., I., Inf., Re., Free T.,       INR     1000     1001       INR     4. Storage       INR     Location       INR     Location       INR     INC       INR     INC       INR     INC       INR     INC       INR     INC       INR     INC       INR     INC       INR     INC       INR     INC       INR     INC       INR     INC |

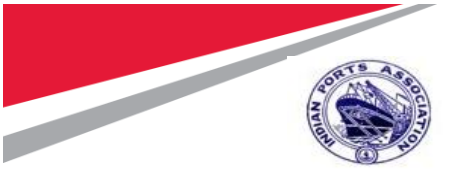

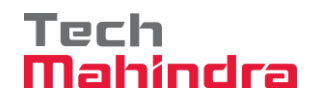

### Step 3:

- Click on **Check** Button. System will check for errors in the document. If no error found it display "**No Message during Check**" message.
- Click on Save.
- System will Create a Purchase order and display
  - Direct Purch Order created under the number 4601000006 message

| s. < <b>SA</b>                   | ·                                                                     |                                     | Create Purchase Order        |                 |               |                         |             |
|----------------------------------|-----------------------------------------------------------------------|-------------------------------------|------------------------------|-----------------|---------------|-------------------------|-------------|
| ~                                | Document Overview On Create (                                         | Other Purchase Order H              | lold Check Print Preview     | Messages Help   | More $\sim$   |                         | 🔍 🖶 Exit    |
| ZZDP Direct Purch Or<br>원 Header | der 🗸                                                                 | Vendor: 40000010 AL                 | EX CHEMICA STRIE<br>1. Check | Doc. Date: 05.1 | 08.2020       |                         |             |
| S Itm A I                        | Material Short Text                                                   | PO Quantity                         | OUn C Deliv. Date            | Net Price       | Curre Per     | OPU Matl Group          | Pint 💿      |
| 10                               | 20000000 Water Filter Cum Purifier                                    | 1LP                                 | 1 EA D 20.08.2020            | 604.00          | INR 1         | EA Hardware             | Mumbai Po   |
|                                  |                                                                       |                                     |                              |                 | INR           |                         |             |
|                                  |                                                                       |                                     |                              |                 | INK           |                         |             |
| Q = = = = [                      | 666111 = 77                                                           | 7 🖉 🔳                               | Default Values               |                 | Add           | Il Planning             | <u>a</u>    |
| Item: 1                          | [ 10 ] 2000000001 , Water Filter Cum Pu<br>Delivery Invoice Condition | rifier 1LPM → [<br>ns India Account | Assignment Texts D           | elivery Address | Confirmations | Condition Control       | Retail 🖒    |
| No Mes<br>during (               | ssage issued<br>Check                                                 | Order Ack.:                         |                              | Acknowl.Reqd    | R             | ejection Ind.           |             |
| No messages issued du            | uring check                                                           |                                     |                              |                 | Gon           | to PC settings to activ | Save Cancel |

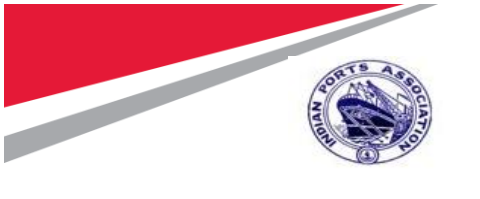

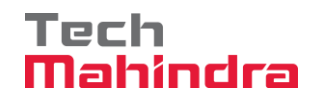

3.2. Return Purchase Order Release

### Step 1:

• Login as Approver 1 (Assistant Engineer) in SAP System

| ≡                                               |
|-------------------------------------------------|
| SAP                                             |
| $\sim$ New password More $\sim$                 |
| Client: 500 Enter Approver User ID and Password |
| *User: 10100050                                 |
| *Password:                                      |
| Logon Language: EN                              |

#### Step 2:

- Click on SAP Business Workspace Button.
- Enter Transaction Code **SBWP** in command bar (or) Follow the below navigation path.

| Transaction Code SBWP                                                                                                    |                                   |                        |             |                  |        |  |  |  |
|----------------------------------------------------------------------------------------------------|-----------------------------------|------------------------|-------------|------------------|--------|--|--|--|
| Menu Path Easy Access $\rightarrow$ SAP Menu $\rightarrow$ Office $\rightarrow$ Workplace                                                                                                    |                                   |                        |             |                  |        |  |  |  |
| ≡                                                                                                    |                                   |                        |             |                  |        |  |  |  |
| SAP                                                                                                    |                                   |                        |             | SAP Easy A       | Access |  |  |  |
| SBWP                                                                                                    | ✓ SAP menu                        | SAP Business Workplace | Other menu  | Add to Favorites | Dele   |  |  |  |
| <ul> <li>✓ ☐ Favorites</li> <li>&gt; ☐ T Codes</li> <li>&gt; ☐ Reports</li> <li>✓ ☐ SAP Menu</li> <li>&gt; ☐ Connector for</li> <li>✓ ☐ Office</li> <li>③ SBWP - Weit</li> <li>&gt; ☐ Telephone</li> </ul> | r Multi-Bank Connecti<br>orkplace | ivity                  |             |                  |        |  |  |  |
| > 🗅 Appointme                                                                                                    | nt Calendar                       |                        | - Alexandra |                  |        |  |  |  |

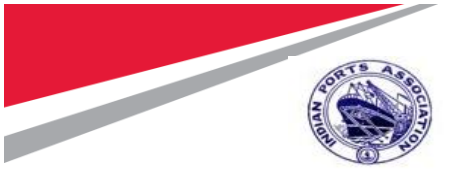

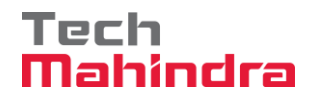

### Step 3:

- Expand "Inbox" button, under workflow "Please Approve Purchase Order 4601000006" message will appear.
- Double Click on "Please Approve Purchase Order 4601000006"

| < SAP                                                                                                    |                                                                                                    | Business Workplace of Ashish Mogrekar                    |
|----------------------------------------------------------------------------------------------------|----------------------------------------------------------------------------------------------------|----------------------------------------------------------|
| New I                                                                                                    | message Find folder Find document                                                                                                    | Appointment calendar Distribution lists M                |
| <ul> <li>✓ Workplace: Ashish Mogrekar</li> <li>✓ Linbox</li> <li>① Unread Documents 351</li> <li>① Documents 444</li> <li>&gt; Workflow 66</li> <li>○ Overdue entries 0</li> </ul> | Workflow 66       Double Cl         Image: Constraint of the constraint of the constraint | ick on "Approve Purchase<br>D1000006"   Status 601000006 |
| Deadline Messages 0     Entries with Errors 0     Outbox     Resubmission                                                                                                    | Please approve the Purchase Orde                                                                                                    | r 4601000006                                             |

Step 4:

- System will open the Return Purchase order document in Display mode.
- Click on **Back** Button. System will open Decision step in workflow screen.

| P   | $\sim$             |                | <        | S     | AP  |                    |            |                 | Direct Purc   | h Order 4   | 601000006  | Created | l by A | shis | sh Mogrekar |      |
|-----|--------------------|----------------|----------|-------|-----|--------------------|------------|-----------------|---------------|-------------|------------|---------|--------|------|-------------|------|
|     |                    |                |          | `     | /   | Docum + Overview ( | in Cre     | ate Display     | /Change       | Other Purcl | hase Order | Print P | reviev | v    | Messages    | Hŧ   |
| E E | <b>r Zz</b><br>Hea | ZDP C          | )irect P | urch  | Ord | er Click on        | back bi    | utton           | ndor: 4000    | 0010 ALEX   | CHEMICAL 8 | INDUST  | RIE    |      | Doc. Date   | 0    |
|     |                    | S              | ltm      | А     | I   | Material           |            | Short Text      |               | PO          | Quantity   |         | OUn    | С    | Deliv. Date |      |
|     |                    |                | 10       |       |     | 200000001          |            | Water Filter 0  | um Purifier 1 | LP          |            | 1       | ΕA     | D    | 20.08.2020  |      |
|     |                    |                |          |       |     |                    |            |                 |               |             |            |         |        |      |             |      |
|     | থ                  | ) ( <u>*</u> = | ) (je    |       | Ŵ   |                    | a Ŧ        | 77              |               |             |            |         |        |      |             |      |
| E   |                    |                |          | ltem: | 1 [ | 10]200000001,Wa    | ter Filter | Cum Purifier 1L | _PM ~         |             | ~          |         |        |      |             |      |
|     | 1                  | Mater          | rial Da  | ita   | Q   | uantities/Weights  | Deliver    | y Schedule      | Delivery      | Invoice     | Conditi    | ions    | India  | 1    | Account A   | ssig |
|     |                    |                |          |       |     |                    |            |                 |               |             |            |         |        |      |             |      |

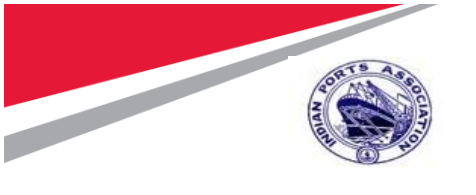

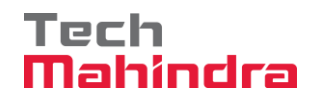

### Step 5:

• Click on "Approve" Button to approve the Return Purchase Order.

|                                  | ~     | Workflow    | Create    | Import | More 🗸 |
|----------------------------------|-------|-------------|-----------|--------|--------|
| Please approve th                | ne Pu | rchase Ord  | ler 46010 | 00006  |        |
| Choose one of the for<br>Approve | "Ap   | prove" tive | S         |        |        |
| Reject<br>Display                |       |             |           |        |        |
| Approval or Rej                  | ectio | on History  |           |        |        |
| Hold                             |       |             |           |        |        |

#### Step 6:

- Return Purchase Order will be approved with level 1.
- Return Purchase Order Approval Request notification is forwarded to Approver 2.

#### Step 7:

• Login as **Approver 2** (Executive Engineer) in SAP System.

| ≡                                         |     |
|-------------------------------------------|-----|
| SAP                                       | SAP |
| $\sim$ New password More $\sim$           |     |
| Client: 500                               |     |
| *User: 10100051<br>*Password: *********** |     |
| Logon Language: EN                        |     |
|                                           |     |

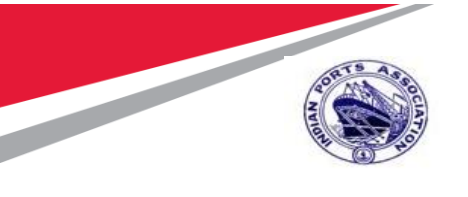

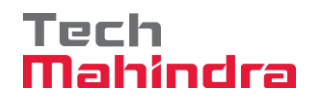

### Step 8:

- Click on SAP Business Workspace Button.
- Enter Transaction Code **SBWP** in command bar (or) Follow the below navigation path.

| Transaction Code | SBWP                      |                                             |                       |                                                                                                    |                                                                                                    |
|------------------|---------------------------|---------------------------------------------|-----------------------|----------------------------------------------------------------------------------------------------|----------------------------------------------------------------------------------------------------|
| Menu Path        | Easy Access $\rightarrow$ | SAP Menu $\rightarrow$ Office $\rightarrow$ | Workplace             |                                                                                                    |                                                                                                    |
| ≡                |                           |                                             |                       |                                                                                                    |                                                                                                    |
| SAP              |                           |                                             |                       | SAP Easy A                                                                                                    | Access                                                                                                    |
| SBWP             | ✓ SAP menu                | SAP Business Workplace                      | Other menu            | Add to Favorites                                                                                                    | Dele                                                                                                    |
|                  |                           |                                             |                       |                                                                                                    |                                                                                                    |
|                  |                           |                                             |                       | Statement of the local division of the local division of the local | 100                                                                                                    |
| > 🗅 T Codes      |                           |                                             | and the second second | Support                                                                                                    | The state                                                                                                    |
| > 🗅 Reports      |                           |                                             | Ter 1                 |                                                                                                    |                                                                                                    |
| V 🗇 SAP Menu     |                           |                                             |                       |                                                                                                    | and the second                                                                                                  |
| > Connector for  | r Multi-Bank Connecti     | ivity                                       |                       |                                                                                                    | Section of                                                                                                    |
| √ √ Office       |                           |                                             | and the second second |                                                                                                    | States and States and States and States and States and States and States and States and States and States and S |
| 🔕 SBWP - W       | orkplace                  |                                             | S. C. Rather          |                                                                                                    | Sec.                                                                                                    |
| > 🛅 Telephone    | Integration               |                                             |                       | PR - Law and the second                                                                                                    | Lager -                                                                                                    |
| > 🗅 Appointme    | nt Calendar               |                                             |                       | IP-                                                                                                    |                                                                                                    |

### Step 9:

- Expand "Inbox" button, under workflow "Please Approve Purchase Order 4601000006" message will appear.
- Double Click on "Please Approve Purchase Order 4601000006"

| < SAP                                                                                                    |                                                                                        | Business Workplace of Ashish Mogrekar                               |
|----------------------------------------------------------------------------------------------------|----------------------------------------------------------------------------------------|---------------------------------------------------------------------|
| New 1                                                                                                    | message Find folder Find document                                                      | Appointment calendar Distribution lists M                           |
| <ul> <li>✓ See Workplace: Ashish Mogrekar</li> <li>✓ Linbox</li> <li>① Unread Documents 351</li> <li>① Documents 444</li> <li>&gt; Workflow 66</li> <li>○ Overdue entries 0</li> </ul> | Workflow 66<br>C C 60 C Order 46<br>Exe. Title<br>Please approve the Purchase Order 46 | Click on "Approve Purchase<br>501000006" Q<br>Status<br>601000006 & |
| Deadline Messages 0     Entries with Errors 0     Outbox     Resubmission                                                                                                    | Please approve the Purchase Order                                                      | r 4601000006                                                        |

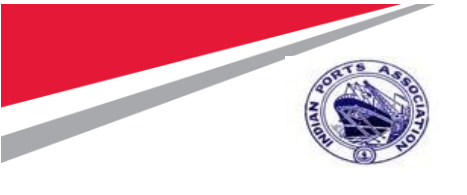

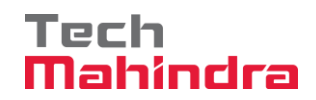

### Step 10:

- System will open the Return Purchase order document in Display mode.
- Click on **Back** Button. System will open Decision step in workflow screen.

| R | V <                      | SAP               |                                    |                                      | D                 | rect Purch Or      | der 460100   | 00006 Created  | l by A | shish Mogr  | ekar      |
|---|--------------------------|-------------------|------------------------------------|--------------------------------------|-------------------|--------------------|--------------|----------------|--------|-------------|-----------|
|   |                          | ~                 | Document C                         | Click on ba                          | ck button         | nge Other          | r Purchase ( | Order Print P  | reviev | / Messag    | jes He    |
|   | ZZDP Direct Pi<br>Header | urch Ord          | ler 🗸 4601                         | 000006                               | Vend              | or: 40000010       | ALEX CHEN    | 1ICAL & INDUST | RIE    | Doc.        | Date: 0   |
|   | S Itm                    | A I               | Material                           |                                      | Short Text        |                    | PO Quanti    | ity            | OUn    | C Deliv. Da | ite       |
|   | 10                       |                   | <u>2000000001</u>                  |                                      | Water Filter Curr | Purifier 1LP       |              | 1              | EA     | D 20.08.2   | 2020      |
|   |                          |                   |                                    |                                      |                   |                    |              |                |        |             |           |
|   | Q :=:                    |                   |                                    |                                      | 770               |                    |              |                |        |             |           |
| È | 1                        | ltem: 1 (         | [ 10 ] 20000000                    | 01 , Water Filter (                  | Cum Purifier 1LPN | 1 ~                | <b>^</b>     |                |        |             |           |
|   | Material Dat             | ta G              | auantities/Weig                    | ghts Delivery                        | / Schedule        | Delivery Ir        | nvoice i     | Conditions     | India  | Αссоι       | ınt Assig |
| È | Material Da              | ltem: 1 (<br>ta C | [ 10 ] 20000000<br>Quantities/Weig | 01 , Water Filter (<br>ghts Delivery | Cum Purifier 1LPN | 1 ~<br>Delivery Ir | Nvoice       | Conditions     | India  | Αссоι       | ınt Assiç |

#### Step 11:

• Click on "Approve" Button to approve the Return Purchase Order.

|                              | ~     | Workflow     | Create    | Import | More $\sim$ |
|------------------------------|-------|--------------|-----------|--------|-------------|
| Please approve th            | ne Pu | rchase Ord   | ler 46010 | 00006  |             |
| Choose one of the<br>Approve | Click | on "Approve" |           |        |             |
| Display<br>Approval or Rej   | ectio | n History    |           |        |             |
| Hold                         |       |              |           |        |             |

Step 12:

- Return Purchase Order will be approved with level 2.
- Return Purchase Order Approval Request notification is forwarded to Approver 3.

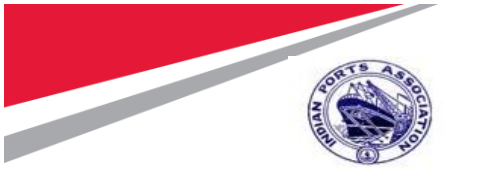

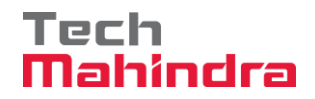

### Step 13:

• Login as **Approver 3** (Dy HOD) in SAP System.

| =                               |     |
|---------------------------------|-----|
| SAP                             | SAP |
| $\sim$ New password More $\sim$ |     |
| Client: 500                     |     |
| *User: 10100049<br>*Password:   |     |
| Logon Language: EN              |     |
|                                 |     |

### Step 14:

- Click on SAP Business Workspace Button.
- Enter Transaction Code **SBWP** in command bar (or) Follow the below navigation path.

| Transaction Code | SBWP                                                    |                                                                                                    |
|------------------|---------------------------------------------------------|----------------------------------------------------------------------------------------------------|
| Menu Path        | Easy Access $\rightarrow$ SAP Menu $\rightarrow$ Office | $e \rightarrow$ Workplace                                                                                        |
| ≡                |                                                         |                                                                                                    |
| SAP              |                                                         | SAP Easy Access                                                                                                  |
| SBWP             | SAP menu SAP Business Workpla                           | ce Other menu Add to Favorites Dele                                                                              |
|                  |                                                         |                                                                                                    |
| ∨  ⊕ Favorites   |                                                         |                                                                                                    |
| > 🗅 T Codes      |                                                         | Contraction of the second second second second second second second second second second second second second s  |
| > 🗅 Reports      |                                                         | The second second second second second second second second second second second second second second second s   |
| V 🗂 SAP Menu     |                                                         |                                                                                                    |
| > 🗅 Connector fo | r Multi-Bank Connectivity                               | The second second second second second second second second second second second second second second second s   |
| √ √ Office       |                                                         | Contraction of the second second second second second second second second second second second second second s  |
| 🔕 SBWP - W       | /orkplace                                               |                                                                                                    |
| > 🛅 Telephone    | e Integration                                           | and the second second second second second second second second second second second second second second second |
| > 🗅 Appointme    | ent Calendar                                            |                                                                                                    |

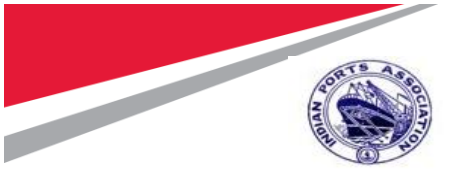

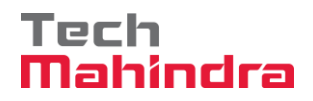

### Step 15:

- Expand "Inbox" button, under workflow "Please Approve Purchase Order 4601000006" message will appear.
- Double Click on "Please Approve Purchase Order 4601000006"

| < SAP                          | Business Workplace of Ashish N                                     | Vogrekar   |
|--------------------------------|--------------------------------------------------------------------|------------|
| New r                          | nessage Find folder Find document Appointment calendar Distributio | on lists N |
| 🗸 🔄 Workplace: Ashish Mogrekar | Workflow 66 Order 4601000006"                                      |            |
| Unread Documents 351           |                                                                    | 2 ~ Q      |
| Documents 444                  | Exe Title                                                          | Status     |
| > 💽 Workflow 66                | Please approve the Purchase Order 4601000006                       | ٨          |
| Overdue entries 0              |                                                                    |            |
| 🕟 Deadline Messages 0          |                                                                    |            |
| 🗈 Entries with Errors 0        |                                                                    |            |
| > 🔔 Outbox                     | Please approve the Purchase Order 4601000006                       |            |
| > 📇 Resubmission               |                                                                    |            |

Step 16:

- System will open the Return Purchase order document in Display mode.
- Click on **Back** Button. System will open Decision step in workflow screen.

| P | $\sim$    |       | <        | S     | ₽    |                   |               | Di                | rect Purch O | rder 46010    | 00006 Created  | by A   | shish | n Mogrekar |     |
|---|-----------|-------|----------|-------|------|-------------------|---------------|-------------------|--------------|---------------|----------------|--------|-------|------------|-----|
|   |           |       |          | ~     | -    | Doc of Overview ( | )n Crez       | ate Display/Ch    | ange Othe    | er Purchase ( | Order Print Pi | review | / 1   | Messages   | Hŧ  |
|   | ZZ<br>Hea | ZDP C | )irect P | urch  | Orde | er v 460100       | Click on      | back button       | 10000010     | ALEX CHEN     | /ICAL & INDUST | RIE    |       | Doc. Date: | 0   |
| N | nca       | iaci  |          |       |      |                   |               |                   |              |               |                |        |       |            |     |
|   |           | s     | ltm      | А     | I    | Material          |               | Short Text        |              | PO Quant      | ity            | OUn    | СD    | eliv. Date |     |
|   |           |       | 10       |       |      | 200000001         |               | Water Filter Cum  | Purifier 1LP |               | 1              | ΕA     | D 2   | 0.08.2020  |     |
|   |           |       |          |       |      |                   |               |                   |              |               |                |        |       |            |     |
|   | ୍         |       |          |       | Ī    |                   | a Ŧ           | 7 7               |              |               |                |        |       |            |     |
| E |           |       |          | ltem: | 1[   | 10]2000000001,Wa  | iter Filter ( | Cum Purifier 1LPM | ~            | <b>^</b>      |                |        |       |            |     |
|   | ١         | Vlate | rial Da  | ita   | Q    | uantities/Weights | Delivery      | / Schedule E      | Delivery li  | nvoice        | Conditions     | India  |       | Account As | sig |
|   |           |       |          |       |      |                   |               |                   |              |               |                |        |       |            |     |

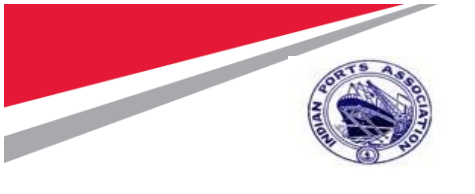

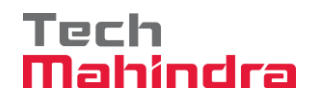

### Step 17:

• Click on "Approve" Button to approve the Return Purchase Order.

| ~                                             | Workflow      | Create    | Import | More 🗸 |
|-----------------------------------------------|---------------|-----------|--------|--------|
| Please approve the Pu                         | rchase Ord    | ler 46010 | 00006  |        |
| Choose one of the follow<br>Approve<br>Reject | Click on "App | prove"    |        |        |
| Display<br>Approval or Rejectio               | n Historv     |           |        |        |
| Hold                                          |               |           |        |        |

#### Step 18:

- Return Purchase Order will be approved with level 3.
- Return Purchase Order Approval Request notification is forwarded to Approver 4.

#### Step 19:

• Login as Approver 4 (CME) in SAP System.

| ≡                                               |
|-------------------------------------------------|
| SAP                                             |
| $\sim$ New password More $\sim$                 |
| Client: 500 Enter Approver User ID and Password |
| *User: 10100048<br>*Password: *****             |
| Logon Language: EN                              |
|                                                 |

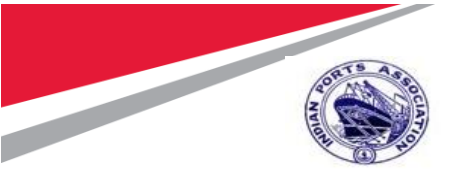

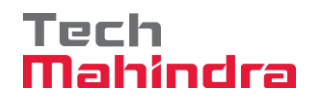

### Step 20:

- Click on SAP Business Workspace Button.
- Enter Transaction Code **SBWP** in command bar (or) Follow the below navigation path.

| Transaction Code                                                                         | SBWP                 |                        |                                     |                        |                           |
|------------------------------------------------------------------------------------------|----------------------|------------------------|-------------------------------------|------------------------|---------------------------|
| Menu PathEasy Access $\rightarrow$ SAP Menu $\rightarrow$ Office $\rightarrow$ Workplace |                      |                        |                                     |                        |                           |
| ≡                                                                                        |                      |                        |                                     |                        |                           |
| SAP                                                                                      |                      |                        |                                     | SAP Easy A             | Access                    |
| SBWP                                                                                     | ✓ SAP menu           | SAP Business Workplace | Other menu                          | Add to Favorites       | Dele                      |
| ✓ ☐ Favorites                                                                            |                      |                        |                                     |                        |                           |
| > 🗅 T Codes                                                                              |                      |                        |                                     |                        | COST S                    |
| > 🗅 Reports                                                                              |                      |                        | 199.14                              |                        |                           |
| V 🗇 SAP Menu                                                                             |                      |                        | Sec. Share                          | and the second         |                           |
| > 🗅 Connector for                                                                        | r Multi-Bank Connect | ivity                  |                                     | and the second         | Contraction of the second |
| √ √ Office                                                                               |                      |                        | and the second second               |                        | A CONTRACTOR              |
| SBWP - Workplace                                                                         |                      |                        | Section of the section              | First company          |                           |
| > C Telephone Integration                                                                |                      |                        | Concession of the Concession of the |                        | Salat Contraction         |
| > 🗅 Appointment Calendar                                                                 |                      |                        |                                     | Providence Printer and |                           |

### Step 21:

- Expand "Inbox" button, under workflow "Please Approve Purchase Order 4601000006" message will appear.
- Double Click on "Please Approve Purchase Order 4601000006"

| < SAP                                                                                                    | Business Workplace of Ashish N                                     | Mogrekar     |
|----------------------------------------------------------------------------------------------------|--------------------------------------------------------------------|--------------|
| New r                                                                                                    | message Find folder Find document Appointment calendar Distributio | on lists - N |
| 🗠 🔄 Workplace: Ashish Mogrekar                                                                                                    | Workflow 66 Order 4601000006"                                      |              |
| ✓      ✓ Inbox     ✓     ✓     ✓     ✓     ✓     ✓     ✓     ✓     ✓     ✓     ✓     ✓     ✓     ✓     ✓     ✓     ✓     ✓     ✓     ✓     ✓     ✓     ✓     ✓     ✓     ✓     ✓     ✓     ✓     ✓     ✓     ✓     ✓     ✓     ✓     ✓     ✓     ✓     ✓     ✓     ✓     ✓     ✓     ✓     ✓     ✓     ✓     ✓     ✓     ✓     ✓     ✓     ✓     ✓     ✓     ✓     ✓     ✓     ✓     ✓     ✓     ✓     ✓     ✓     ✓     ✓     ✓     ✓     ✓     ✓     ✓     ✓     ✓     ✓     ✓     ✓     ✓     ✓     ✓     ✓     ✓     ✓     ✓     ✓     ✓     ✓     ✓     ✓     ✓     ✓     ✓     ✓     ✓     ✓     ✓     ✓     ✓     ✓     ✓     ✓     ✓     ✓     ✓     ✓     ✓     ✓     ✓     ✓     ✓     ✓     ✓     ✓     ✓     ✓     ✓     ✓     ✓     ✓     ✓     ✓     ✓     ✓     ✓     ✓     ✓     ✓     ✓     ✓     ✓     ✓     ✓     ✓     ✓     ✓     ✓     ✓     ✓     ✓     ✓     ✓     ✓     ✓     ✓     ✓     ✓     ✓     ✓     ✓     ✓     ✓     ✓     ✓     ✓     ✓     ✓     ✓     ✓     ✓     ✓     ✓     ✓     ✓     ✓     ✓     ✓     ✓     ✓     ✓     ✓     ✓     ✓     ✓     ✓     ✓     ✓     ✓     ✓     ✓     ✓     ✓     ✓     ✓     ✓     ✓     ✓     ✓     ✓     ✓     ✓     ✓     ✓     ✓     ✓     ✓     ✓     ✓     ✓     ✓     ✓     ✓     ✓     ✓     ✓     ✓     ✓     ✓     ✓     ✓     ✓     ✓     ✓     ✓     ✓     ✓     ✓     ✓     ✓     ✓     ✓     ✓     ✓     ✓     ✓     ✓     ✓     ✓     ✓     ✓     ✓     ✓     ✓     ✓     ✓     ✓     ✓     ✓     ✓     ✓     ✓     ✓     ✓     ✓     ✓     ✓     ✓     ✓     ✓     ✓     ✓     ✓     ✓     ✓     ✓     ✓     ✓     ✓     ✓     ✓     ✓     ✓     ✓     ✓     ✓     ✓     ✓     ✓     ✓     ✓     ✓     ✓     ✓     ✓     ✓     ✓     ✓     ✓     ✓     ✓     ✓     ✓     ✓     ✓     ✓     ✓     ✓     ✓     ✓     ✓     ✓     ✓     ✓     ✓     ✓     ✓     ✓     ✓     ✓     ✓     ✓     ✓     ✓     ✓     ✓     ✓     ✓     ✓     ✓     ✓     ✓     ✓     ✓     ✓     ✓     ✓     ✓     ✓     ✓     ✓     ✓     ✓     ✓     ✓     ✓     ✓     ✓     ✓     ✓     ✓     ✓     ✓     ✓     ✓     ✓     ✓     ✓     ✓     ✓ |                                                                    | a ~ Q        |
| Documents 444                                                                                                    | ExeTitle                                                           | Status       |
| > 🗈 Workflow 66                                                                                                    | Please approve the Purchase Order 4601000006                       | ٩            |
| Overdue entries 0                                                                                                    |                                                                    |              |
| 📡 Deadline Messages 0                                                                                                    |                                                                    |              |
| 🗈 Entries with Errors 0                                                                                                    |                                                                    |              |
| > 🔔 Outbox                                                                                                    | Please approve the Purchase Order 4601000006                       |              |
| > 📇 Resubmission                                                                                                    |                                                                    |              |

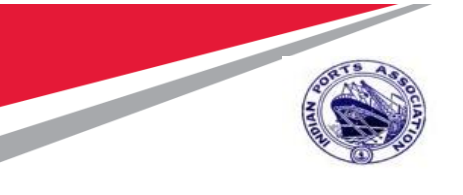

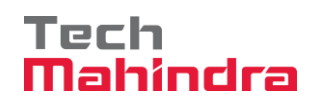

### Step 22:

- System will open the Return Purchase order document in Display mode.
- Click on **Back** Button. System will open Decision step in workflow screen.

| P      | $\sim$ |                                                                                                    | <        | 5            | AP         |                                     |                                |                 | Direct Purch     | Order 4601   | 000006 Created    | l by A | shi | ish Mogrekar |     |
|--------|--------|----------------------------------------------------------------------------------------------------|----------|--------------|------------|-------------------------------------|--------------------------------|-----------------|------------------|--------------|-------------------|--------|-----|--------------|-----|
|        |        |                                                                                                    |          | ``           | -          | Document Ove                        | Click on b                     | ack buttor      |                  | her Purchase | e Order 🛛 Print P | revie  | N   | Messages     | Hŧ  |
| E      | ZZ     | DP C                                                                                                    | Direct P | urch         | Ord        | er 🗸 460100                         | 0006                           | Ver             | ndor: 400000     | 10 ALEX CHE  | EMICAL & INDUST   | RIE    |     | Doc. Date:   | 0   |
| ۲<br>۲ | Hea    | der                                                                                                    |          |              |            |                                     |                                |                 |                  |              |                   |        |     |              |     |
|        |        | S                                                                                                    | ltm      | А            | I          | Material                            |                                | Short Text      |                  | PO Qua       | ntity             | OUn    | С   | Deliv. Date  |     |
|        |        |                                                                                                    | 10       |              |            | <u>2000000001</u>                   |                                | Water Filter C  | um Purifier 1Lf  | Þ            | 1                 | ΕA     | D   | 20.08.2020   |     |
|        |        |                                                                                                    |          |              |            |                                     |                                |                 |                  |              |                   |        |     |              |     |
|        | 0      | , in the second second | : ;=     |              | Ŵ          |                                     |                                | 77              |                  |              |                   |        |     |              |     |
| È      |        |                                                                                                    |          | ltem:        | 1 [        | 10 ] 2000000001                     | , Water Filter C               | Cum Purifier 1L | PM 🗸             | <b>^</b>     | ]                 |        |     |              |     |
|        | Ν      | /late                                                                                                    | rial Da  | ita          | G          | uantities/Weight                    | s Delivery                     | / Schedule      | Delivery         | Invoice      | Conditions        | India  | a   | Account As   | sig |
| E      | N      | /late                                                                                                    | rial Da  | item:<br>ita | <u>1</u> [ | 10 ] 2000000001<br>wantities/Weight | , Water Filter C<br>s Delivery | Cum Purifier 1L | PM ✓<br>Delivery | Invoice      | Conditions        | India  | a   | Account As   | sig |

#### Step 23:

• Click on "Approve" Button to approve the Return Purchase Order.

|                           | ~     | Workflow      | Create    | Import | More $\sim$ |
|---------------------------|-------|---------------|-----------|--------|-------------|
| Please approve th         | ne Pu | rchase Ord    | ler 46010 | 00006  |             |
| Choose one of the         | Clie  | ck on "Approv | ve"       |        |             |
| Approve<br>Reject         |       |               |           |        |             |
| Display<br>Approvalor Rej | ectio | n History     |           |        |             |
| Hold                      |       |               |           |        |             |

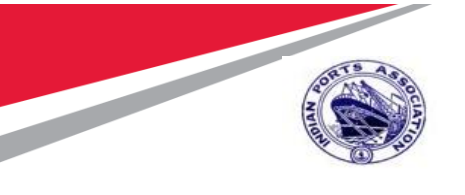

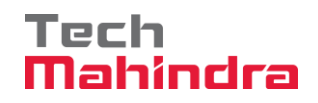

### Step 24:

- Return Purchase Order will be approved with level 4.
- Once the Purchase Order is approved by all 4 level approvers, a notification is triggered to initiator& Preceding Approvers stating "Purchase Order 4601000006 is approved".

| < SAP                                                                                                    |                                                                 |                      | Business Workplace                | of Ashish Mogrek   | ar  |
|----------------------------------------------------------------------------------------------------|-----------------------------------------------------------------|----------------------|-----------------------------------|--------------------|-----|
| └─── New me                                                                                                    | essage Find folder                                              | Find document        | Appointment calendar              | Distribution lists | Mor |
| <ul> <li>✓ S Workplace: Ashish Mogrekar</li> <li>✓ Inbox</li> <li>✓ Unread Documents 353</li> <li>☐ Documents 447</li> <li>➤ Workflow 65</li> </ul> | Unread Documents :<br>C I V M<br>Me Type Title<br>Me Purchase C | 353                  | 💼   6ð 🥒 🖻<br>Atta<br>s approved. | Author<br>SAP_WFRT | 2   |
| <ul> <li>Overdue entries 0</li> <li>Deadline Messages 0</li> </ul>                                                                                  | 🖂 🛃 JMS 11000                                                   | 100015 is approved.  |                                   | SAP_WFRT           |     |
| Entries with Errors 0                                                                                                    | Purchase Order 4601                                             | 1000006 is approved. |                                   |                    |     |
| E Resubmission     E Private folders                                                                                                    | Hello Sir/Madam,<br>Purchase Order 46010                        | 00006 is approved.   |                                   |                    |     |
| Shared folders      Subscribed Folders      Trash                                                                                                   | Approved by: MM0059                                             | 6824 Ashish Mogrekar |                                   |                    |     |
| i Shared trash                                                                                                    | Regards,<br>MM00596824<br>Ashish Mogrekar                       |                      |                                   |                    |     |

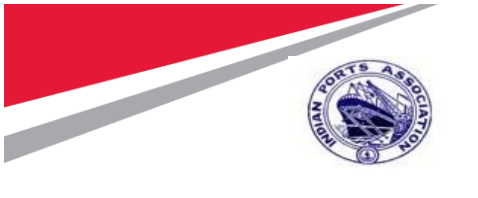

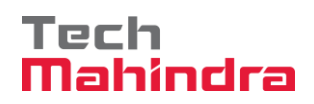

3.3. Return Delivery:

## Step 1:

Enter Transaction Code **MIGO** in command bar (or) Follow the below navigation path.

| Transaction Code  | MIGO                                                                                                    |                                                                                                    |  |  |  |  |
|-------------------|----------------------------------------------------------------------------------------------------|----------------------------------------------------------------------------------------------------|--|--|--|--|
| Menu Path         | Easy Access → SAP Menu →Logistics → Material Management →<br>Inventory Management → Goods Movement → MIGO -Goods<br>Movement |                                                                                                    |  |  |  |  |
| Role              | SKEEPER                                                                                                    |                                                                                                    |  |  |  |  |
| Ξ                 |                                                                                                    |                                                                                                    |  |  |  |  |
| SAP               |                                                                                                    | SAP Easy Access                                                                                                    |  |  |  |  |
| MIGO              | SAP menu SAP Business                                                                                                    | Workplace Other menu Add to Favorites Delete Favorites                                                                                                    |  |  |  |  |
| > 🗅 Reports       |                                                                                                    |                                                                                                    |  |  |  |  |
| V 🗇 SAP Menu      |                                                                                                    |                                                                                                    |  |  |  |  |
| > Connector for   | Multi-Bank Connectivity                                                                                                    |                                                                                                    |  |  |  |  |
| > 🗅 Office        |                                                                                                    |                                                                                                    |  |  |  |  |
| > Cross-Applicat  | ion Components                                                                                                    |                                                                                                    |  |  |  |  |
| ✓ ☑ Logistics     | ences - configure o • client and control con-                                                                                |                                                                                                    |  |  |  |  |
| > 🗅 Equipment a   | and Tools Management                                                                                                    |                                                                                                    |  |  |  |  |
| ✓ r√ Materials Ma | anagement                                                                                                    |                                                                                                    |  |  |  |  |
| > C Purchasir     |                                                                                                    | and the second second se                                                                                                    |  |  |  |  |
|                   | Management                                                                                                    |                                                                                                    |  |  |  |  |
| V T Goods         | Movement                                                                                                    | A CONTRACTOR OF A CONTRACTOR OF                                                                                                    |  |  |  |  |
| 🖾 MIG             | O - Goods Movement                                                                                                    | and the second second second second second second second second second second second second second second second                                                                                                    |  |  |  |  |
| 🔅 MIG             | O GR - GR for Purchase Order                                                                                                 | and a second second second second second second second second second second second second second second second                                                                                                    |  |  |  |  |
| 🛱 MIG             | O GO - GR for Production Order                                                                                               | and the second second s |  |  |  |  |
| 🛱 MIG             | O GI - Goods Issue                                                                                                    | Read to a second second                                                                                                    |  |  |  |  |
| 🛱 MIG             | O TR - Transfer Posting                                                                                                    |                                                                                                    |  |  |  |  |
|                   | ds Movement of Handling Units                                                                                                | and the second second sec                                                                                                    |  |  |  |  |

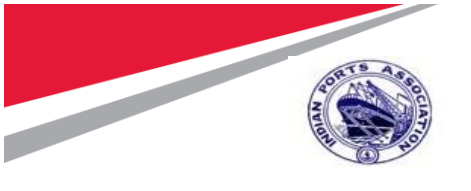

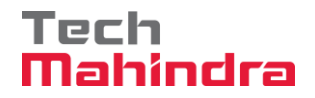

### Step 2:

- Select "A01 Goods Receipt" in transaction with reference to "R01 Purchase Order: 4601000006"
- Press Enter.

| sv < say                                              | Goods Receipt Purchase Order - Ashish Mogrekar |
|-------------------------------------------------------|------------------------------------------------|
| ✓ Show Overview More ∨                                |                                                |
| A01 Goods Receipt  V R01 Purchase Order  V 4601000006 | © Q :≡ GR goods receipt 101                    |
| Gate Pass Number:                                     |                                                |

### Step 3:

- In Where Tab,
  - Provide Movement Type: 161
  - Stock Type: Unrestricted
  - Reason for Movement: 1
  - Text: Damaged

| $\mathbb{R}$   | < SAP                | Goods                       | Receipt Purchase Order | 4601000006 - Ashish Mogrekar |
|----------------|----------------------|-----------------------------|------------------------|------------------------------|
|                | Show Ove             | erview More ~               |                        |                              |
|                |                      |                             |                        |                              |
| a <del>T</del> |                      | Q q <sup>+</sup>            | Contents               |                              |
| )<br>Material  | Quantity Where       | Purchase Order Data Partner | Account Assignment     | Cust. Item Flds              |
|                | Movement type:       | 161 - GR returns            |                        | Stock type: Unrestricted-Use |
|                | Plant:               | Mumbai Port Trust           | 1000                   |                              |
|                | Storage location:    | Central Store               | 1001                   |                              |
|                | Goods recipient:     | Ashish                      |                        |                              |
|                | Unloading Point:     |                             |                        |                              |
|                | Reason for Movement: | 1 Poor quality              |                        |                              |
|                | Text:                | Damaged                     |                        |                              |
| < ]            | ✓ Item OK            | Line: <b>1</b> →≣           |                        |                              |

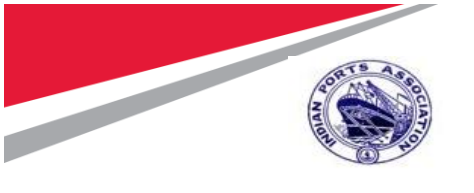

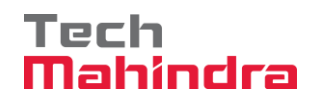

### Step 4:

- Enter Quantity: 1
- Select Item Ok Check box
- Click on Check Button. System will check for errors in the document. If no error found it display " Document is O.K. " message Click on Check

| sv < sap                                 | Goods Receipt Purchase Order 4601000006 - Ashish             | Mogrekar                                                               |
|------------------------------------------|--------------------------------------------------------------|------------------------------------------------------------------------|
| Show Overview                            | More $\sim$                                                  | Find Exit                                                              |
|                                          |                                                              |                                                                        |
|                                          | Q Q <sup>+</sup>                                             |                                                                        |
| Aterial Quantity Where Pur               | rchase Order Data Partner Account Assignment Cust. Item Flds |                                                                        |
| Qty in Unit of Entry. 1<br>Qty in SKU: 1 | EA<br>EA                                                     |                                                                        |
| Qty in Delivery Note:                    |                                                              |                                                                        |
| Quantity Ordered: 1                      | EA No. Containers:                                           |                                                                        |
|                                          | Line: 1                                                      | Antionto Mindour                                                       |
| Document is O.K. View details            |                                                              | Go to 2C settings to activate Window<br>Post Cancel Restart Hold Check |

### Step 5:

Click on Post Button. system will create material document and display
 Material document 5101000071 message.

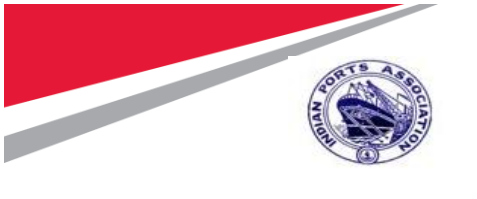

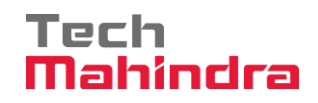

### 3.4. Credit Memo

## Step 1:

• Enter Transaction code **MIRO** in command Bar

| Transaction Code    | MIRO                                                                                                    |                   |                                                                                                    |                                                                                                    |                                                                                                    |
|---------------------|----------------------------------------------------------------------------------------------------|-------------------|----------------------------------------------------------------------------------------------------|----------------------------------------------------------------------------------------------------|----------------------------------------------------------------------------------------------------|
| Menu Path           | Easy Access → SAP Menu → Logistics → Material Management →<br>Logistic Invoice Verification → Document Entry → MIRO |                   |                                                                                                    |                                                                                                    |                                                                                                    |
| Role                | All Users                                                                                                    |                   |                                                                                                    |                                                                                                    |                                                                                                    |
| SAP                 |                                                                                                    |                   |                                                                                                    | SAP Easy A                                                                                                    | Access                                                                                                    |
| MIRO                | ✓ SAP menu SAP Business Wor                                                                                         | kplace            | Other menu                                                                                                    | Add to Favorites                                                                                                    | Delete                                                                                                    |
| > 🗅 Favorites       |                                                                                                    |                   |                                                                                                    | And a state of the state of the |                                                                                                    |
| 🗸 🗂 SAP Menu        |                                                                                                    |                   |                                                                                                    | Self- Loof                                                                                                    | · · · · ·                                                                                                    |
| > 🗅 Connector fo    | or Multi-Bank Connectivity                                                                                          |                   |                                                                                                    | a service inter                                                                                                    | Sector 1                                                                                                    |
| > 🗅 Office          |                                                                                                    |                   |                                                                                                    | THE REAL PROPERTY OF                                                                                                    | Street, Street, Street |
| > 🗅 Cross-Applic    | ation Components                                                                                                    |                   | 1. <u>2963</u>                                                                                                    |                                                                                                    |                                                                                                    |
| 🗸 🗂 Logistics       |                                                                                                    | Crea <sub>n</sub> |                                                                                                    |                                                                                                    | 14.0 x - 17                                                                                                    |
| > 🛅 Equipmen        | t and Tools Management                                                                                              | - Aline           | Contraction of the local division of the local division of the loc | -Wantstones                                                                                                    | College                                                                                                    |
| 🗸 🗂 Materials       | Management                                                                                                    | Case: 2           | WVC.                                                                                                    | The state of the                                                                                                    | Constant Andrews                                                                                                    |
| > 🛅 Purcha          | sing                                                                                                    |                   |                                                                                                    | discussion of the second                                                                                                    |                                                                                                    |
| > 🗅 Invento         | ry Management                                                                                                    |                   | 100 C                                                                                                    | The second second                                                                                                    |                                                                                                    |
|                     |                                                                                                    |                   |                                                                                                    | and the second                                                                                                    |                                                                                                    |
| √  ☐ Document Entry |                                                                                                    |                   |                                                                                                    | Sand and the second second                                                                                                    | And and a second second                                                                                                    |
| 🔕 M                 | IRO - Enter Invoice                                                                                                 |                   | - No.                                                                                                    | and the second second of                                                                                                    | in series                                                                                                    |
| 🔕 M                 | IR7 - Park Invoice                                                                                                  | and the second    | And a state of the second                                                                                                    |                                                                                                    |                                                                                                    |
| 😂 M                 | IRA - Enter Invoice for Invoice Verification                                                                        |                   |                                                                                                    | e intellocation                                                                                                    |                                                                                                    |

### Step 2:

• Enter Company Code: 1000 and click Continue

| ≡ | Enter Company Code  | ×     |
|---|---------------------|-------|
|   | *Company Code: 1000 |       |
|   |                     |       |
|   | Continue Ca         | ancel |

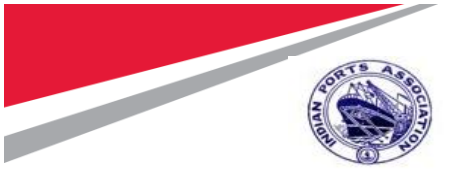

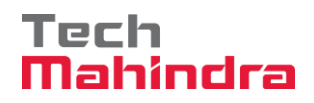

### Step 3:

- In Park Incoming Invoice Screen, provide below details;
  - Transaction: Credit Memo
  - Invoice Date: **05.08.2020**
  - Purchase order: 4601000006 & Press Enter

|                                                            |                              | Enter Incoming Inv       | voice: Company Cod  | e 1000   |
|------------------------------------------------------------|------------------------------|--------------------------|---------------------|----------|
| 1. Transaction Show                                        | v PO structure Show worklist | Other Invoice Document H | ielp NF More $\sim$ |          |
| * Transaction: 2 Credit                                    | Memo                         | ~                        | ×                   | Balance: |
| Basic Data Payment De                                      | tails Tax Withholding ta     | x Contacts Note          |                     |          |
| Document date: 05.08.2<br>Pate: 05.08.2<br>2. Document Dat | e                            | nce:                     |                     |          |
| Tax Amount:                                                |                              | ~                        |                     |          |
| Bus.Place/Sectn:<br>Text:<br>Company Code: 1000 Mu         | /                            |                          |                     |          |
| PO Reference G/L Account                                   | Material                     | 3. Purchase Orde         | er                  |          |
| 1 Purchase Order/Scheduling Agr                            | reement ~ 460100000          | 6                        |                     |          |

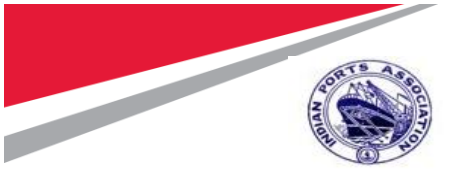

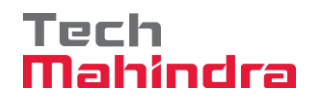

### Step 4:

- System will copy details with reference to PO & Display.
- Select the Tax Code: V1
- Click on **"Calculate Tax Check Box"**, Tax Amount will be calculated as per selected Tax Code and displayed.
- Provide Amount including Tax Amount
- Click on **Simulate** Button

| Show PO structure Show worklist Other Invoice Document Simulate Help NF                                    | More 🗸                                                                                     |
|----------------------------------------------------------------------------------------------------|--------------------------------------------------------------------------------------------|
| * Transaction: 2 Credit Memo ~                                                                             | ick on<br>Ilate                                                                            |
| Basic Data Payment Details Tax Withholding tax Contacts Note                                               | Vendor 0040000010                                                                          |
| Document date: 06.08.2020 Reference:<br>Posting Date: 05.08.2020<br>Amount: 634.20<br>INR<br>Calculate Tax | ALEX CHEMICAL & INDUST<br>16 GOVIND NAGAR<br>400057 VILE PARLE<br>INDIA<br>IIII 9699788073 |
| 2. Enter Amount<br>Bus.Place/Sectn: // 1. Select Checkbox                                                  | Bank Key IBKL000                                                                           |
| Text:                                                                                                    | Bank acct: 3076511                                                                         |
| Paymt terms: Due immediately                                                                               | IDBI BANK LTD, PALGHAR                                                                     |

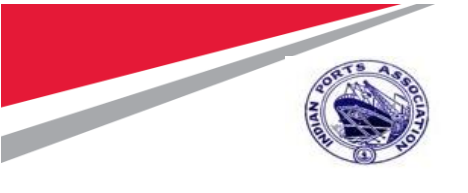

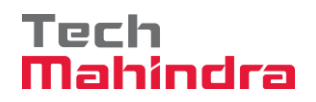

### Step 5:

- System will display FI Documents posting details.
- Click on **Post** Button.

| ≡             |            |                        | Simulate Document in | n INR ( | Document curre | ency) |    |              |          |      | 2                          |
|---------------|------------|------------------------|----------------------|---------|----------------|-------|----|--------------|----------|------|----------------------------|
| Position      | A G/L      | Act/Mat/Ast/\/ndr      | Amount               | Curr    | Purchasing D   | ltem  | T  | Jurisd. Code | Tax date | Bus  | Cost Ce 🎯                  |
| 1             | K 18110001 | ALEX CHEMICAL & INDUS  | 625.20               | INR     |                |       | ** |              |          |      |                            |
| 2             | S 18160008 | GR/IR Clearing         | 604.00-              | INR     | 4601000006     | 10    | V1 |              |          |      |                            |
| 3             | S 23500000 | CGST- Input Credit     | 15.10-               | INR     |                |       | V1 |              |          |      |                            |
| 4             | S 23500001 | SGST- Input Credit     | 15.10-               | INR     |                |       | V1 |              |          |      |                            |
| 1200000000    | S 18150019 | TDS Payable - Sec 194C | 9.00                 | INR     |                |       |    |              |          |      |                            |
|               |            |                        |                      |         |                |       |    |              |          |      |                            |
|               |            |                        |                      |         |                |       |    |              |          |      |                            |
|               |            |                        |                      |         |                |       |    |              |          |      |                            |
|               |            |                        |                      |         |                |       |    |              |          |      |                            |
|               |            |                        |                      |         |                |       |    |              |          |      |                            |
|               |            |                        |                      |         |                |       |    |              |          |      |                            |
|               |            |                        |                      |         |                |       |    |              |          |      |                            |
|               |            |                        |                      |         |                |       |    |              |          |      |                            |
|               |            |                        |                      |         |                |       |    |              |          |      |                            |
|               |            |                        |                      |         |                |       |    |              |          |      |                            |
|               |            |                        |                      |         |                |       |    |              |          |      |                            |
|               |            |                        |                      |         |                |       |    |              |          |      |                            |
|               |            |                        |                      |         |                |       |    |              |          |      |                            |
| Debit: 634.2) | D          | Credit: 634.20         | Bal                  | : 0.0   | 0              |       |    |              | Post     |      | OWS                        |
|               |            |                        |                      |         |                |       |    |              | Go to PC | Back | o activate W<br>Post Cance |

#### Step 8:

System will post the document and displays " Document no. 6010000031 created "
message.

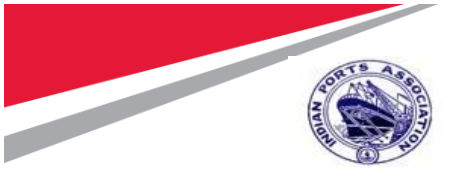

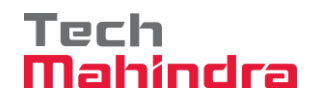

### Step 9:

- Invoice will be parked for approval and same will be updated in the Purchase Order History.
- Enter Transaction Code **ME23N** in command bar (or) Follow the below navigation path.

| Transaction Code                      | ME23N                                                                                                    |  |  |  |  |  |
|---------------------------------------|----------------------------------------------------------------------------------------------------|--|--|--|--|--|
| Menu Path                             | Easy Access $\rightarrow$ SAP Menu $\rightarrow$ Logistics $\rightarrow$ Material Management $\rightarrow$<br>Purchasing $\rightarrow$ Purchase Order $\rightarrow$ Display $\rightarrow$ ME23N |  |  |  |  |  |
| Role                                  | All Users                                                                                                    |  |  |  |  |  |
| ≡                                     |                                                                                                    |  |  |  |  |  |
| SAF                                   |                                                                                                    |  |  |  |  |  |
| ME23N                                 | SAP menu SAP Business Workplace Other menu A                                                                                                    |  |  |  |  |  |
| > 🗅 Equip                             | ment and Tools Management                                                                                                    |  |  |  |  |  |
| ✓ ☑ Mater                             | rials Management                                                                                                    |  |  |  |  |  |
| V 🔂 Pu                                | rchasing                                                                                                    |  |  |  |  |  |
| $\sim \Box$                           | Purchase Order                                                                                                    |  |  |  |  |  |
| > [                                   | Create                                                                                                    |  |  |  |  |  |
| 6                                     | ME22N - Change                                                                                                    |  |  |  |  |  |
| 6                                     | ME23N - Display                                                                                                    |  |  |  |  |  |
| 6                                     | ME21 - Create Extended Purchase Order                                                                                                    |  |  |  |  |  |
| ME22 - Change Extended Purchase Order |                                                                                                    |  |  |  |  |  |
| 6                                     | ME23 - Display Extended Purchase Order                                                                                                    |  |  |  |  |  |
| 6                                     | MEMASSPO - Mass Maintenance                                                                                                    |  |  |  |  |  |

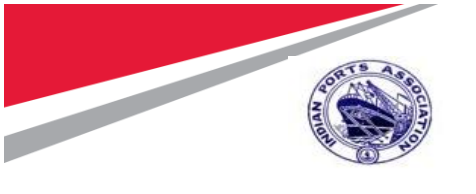

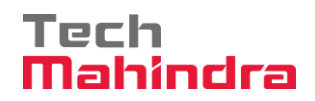

### Step 10:

- Click on Other Purchase Order and Enter Pur. Order: 4601000006
- Click on **Other Document** Button.

| ≡              | Select Document        |          |  |  |  |  |  |  |
|----------------|------------------------|----------|--|--|--|--|--|--|
|                | Pur. Order: 4601000006 |          |  |  |  |  |  |  |
| Pur. Order     |                        |          |  |  |  |  |  |  |
| O Purch. Requi | isition                |          |  |  |  |  |  |  |
| 🔘 SRM Contrac  | ct                     |          |  |  |  |  |  |  |
|                |                        |          |  |  |  |  |  |  |
|                |                        |          |  |  |  |  |  |  |
|                | Other Document         | t Cancel |  |  |  |  |  |  |

#### Step 11:

• Click on "Purchase Order History" tab, posted document will be updated

| P | <ul><li>✓</li></ul>                                                                                                    | SAP               |             |               |         | Direct P    | urch Order 46   | 0100000   | 6 Created  | l by As | hish Mogre | ekar    |
|---|----------------------------------------------------------------------------------------------------|-------------------|-------------|---------------|---------|-------------|-----------------|-----------|------------|---------|------------|---------|
|   |                                                                                                    | ✓ Document Ov     | erview On   | Create        | Display | //Change    | Other Purcha    | ase Order | Print P    | review  | Message    | es He   |
|   |                                                                                                    |                   |             |               |         |             |                 |           |            |         |            |         |
| [ | Q #= #= #=                                                                                                    |                   |             | ) <u>=</u> 7  | 7 🐬 🙆   | 2           |                 |           |            |         |            |         |
| È | Item: 1 [ 10 ] 2000000001, Water Filter Cum Purifier 1LPM  Conditions India Account Assignment Purchase Order History Tex |                   |             |               |         |             |                 |           |            |         |            |         |
|   |                                                                                                    |                   |             |               |         |             |                 |           | _          |         |            |         |
|   |                                                                                                    | Q (1) (7) (1)     | 률 ₹~        | ·] <u>↓</u> ~ | ▶ 🛱 🗸   | i           | ¢~ []           |           |            |         |            |         |
|   | Sh. Te MvT                                                                                                    | Material Document | Item Postin | g Date        | ΣQuanti | Delivery co | ost quantity OU | n ¤Amt.in | Loc.C L    | curΣC   | aty in OP  | DelCost |
|   | WE 161                                                                                                    | <u>5101000071</u> | 1 05.08.3   | 2020          | 1-      |             | 0 EA            |           | 604.00- II | NR      | 1-         |         |
|   | Tr./Ev. Goods re                                                                                                    | eceipt            |             |               | • 1-    |             | EA              | 1.0       | 604.00- I  | NR •    | 1-         |         |
|   | RE-L                                                                                                    | <u>6010000031</u> | 1 05.08.3   | 2020          | 1-      |             | 0 EA            |           | 604.00- II | NR      | 1-         |         |
|   | Tr./Ev. Invoice r                                                                                                    | eceipt            |             |               | - 1-    |             | EA              | - C       | 604.00- I  | NR •    | 1-         |         |

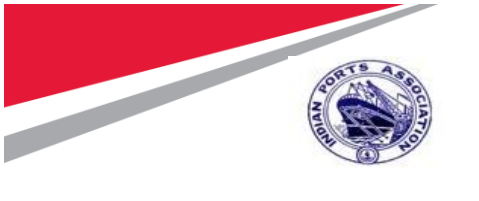

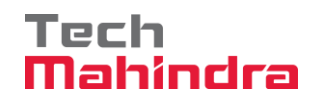

3.5. Create Gate Pass

### Step 1:

• Enter Transaction Code **ZGP01** in command bar (or) Follow the below navigation path.

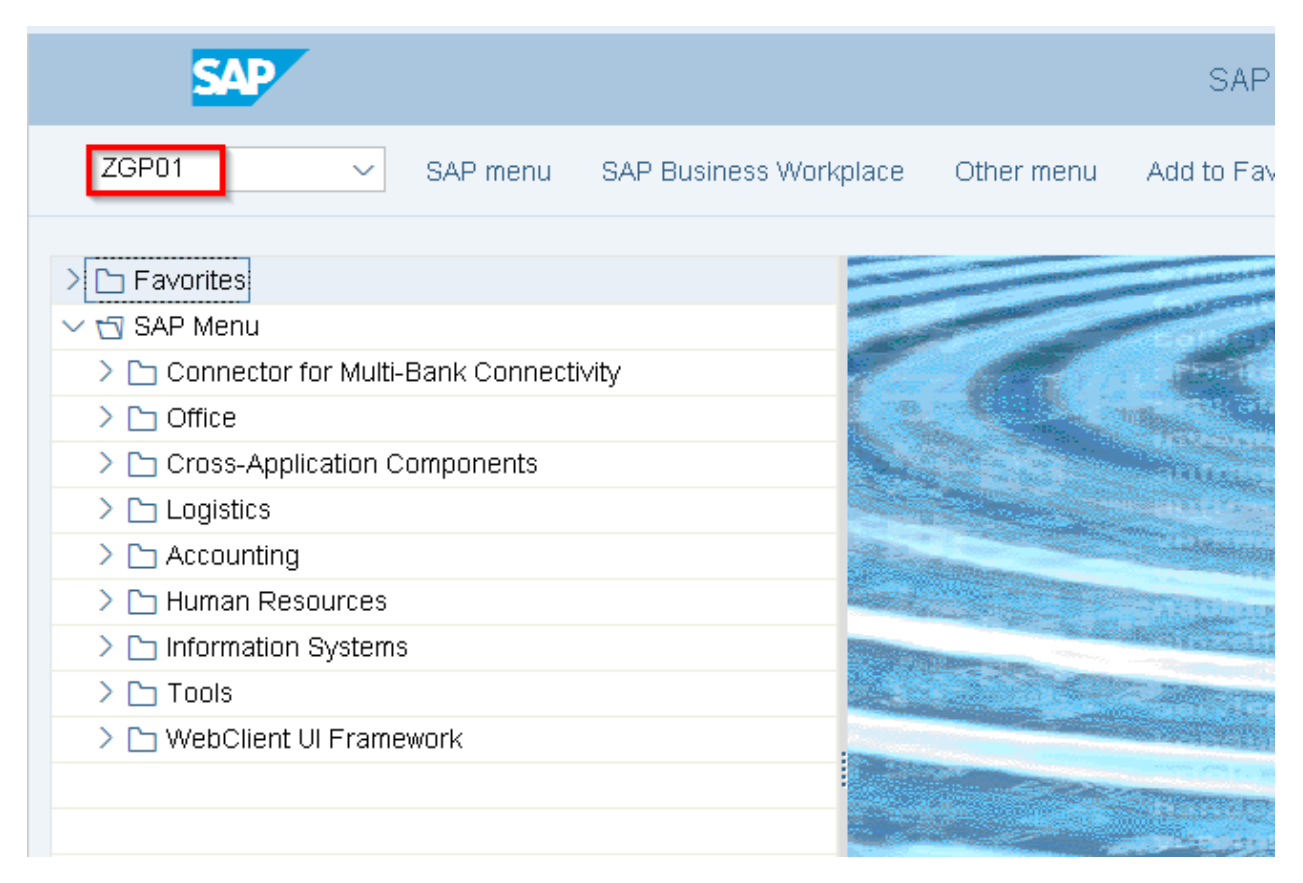

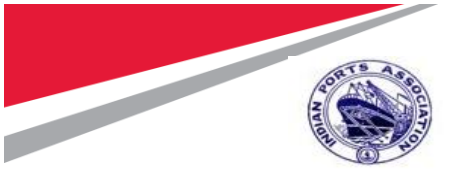

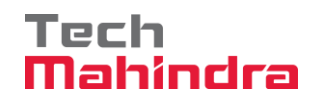

#### Step 2:

- In Create Gate Pass Screen, Provide Below Details;
  - o Plant: 1000
  - o Return Type: Non-Returnable Gate Pass
  - Process type: Vendor Return
  - Material Type: Material with Code
  - Material Doc: **5101000071**
  - o Year: 2020
- Enter Gate Details and Press Enter
  - o Gate No:
  - Vehicle No:
  - o Driver's Name
  - o Driver's Mobile No
  - o Driver's License No
  - o LR. No
- System will fetch the details with reference to material document and display
- Click on Save

|                                         | SAP                                                      |                                             | Creat                | e Gate Pass                                        |                             |                          |                                       |            |
|-----------------------------------------|----------------------------------------------------------|---------------------------------------------|----------------------|----------------------------------------------------|-----------------------------|--------------------------|---------------------------------------|------------|
|                                         | ~ c                                                      | lear all data $$ More $\sim$                |                      |                                                    |                             |                          |                                       | Exit       |
| Gate                                    |                                                          | PASS                                        |                      | Vendor:                                            | 40000010                    | ALEX CHEN                | /ICAL & INDUSTRIES                    |            |
|                                         | *Plant:<br>*Return Type:                                 | 1000<br>NRGP Non-Returnable Material Gate   | Pass 🗸               | *Gate No.:<br>*Vehicle No.:                        | 2<br>TN20B7534              |                          |                                       |            |
|                                         | * Process Type:<br>* Material Type:                      | VR Vendor Returns<br>WIC Material With Code | ~<br>~               | *Driver's Name:<br>*Driver's Mobile No.:           | Balaji<br>8763215678        |                          |                                       |            |
| Material                                | Document                                                 | 5101000071 Year 2020                        |                      | *Driver's Licence No.:<br>*LR No.:                 | TN20B7534K<br>123456        |                          |                                       |            |
| S.M<br>0 1<br>0                         | 1. Plant<br>2. Return                                    | Туре                                        | Material description | 1. Gate No<br>2. Vehicle No                        |                             |                          | VoM Storage Location<br>EA 1001       | Sto<br>CEN |
| 000000000000000000000000000000000000000 | 3. Process type<br>4. Material<br>5. Material Doc & Year |                                             |                      | 3. Driver's Na<br>4. Driver's M<br>5. Driver's Lic | ame<br>obile No<br>cense No | Save<br>Activate Windows |                                       |            |
|                                         |                                                          |                                             |                      |                                                    |                             | Go                       | o to PC settings to activate the Save | Cancel     |

#### Step 3:

• System will Create a Gate pass and display Gate Pass : 4100000055 Created message Approval:

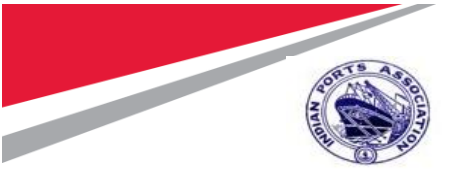

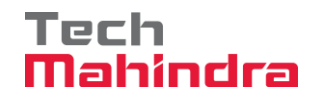

#### **Disclaimer:**

Tech Mahindra Limited, herein referred to as TechM provide a wide array of presentations and reports, with the contributions of various professionals. These presentations and reports are for informational purposes and private circulation only and do not constitute an offer to buy or sell any securities mentioned therein. They do not purport to be a complete description of the markets conditions or developments referred to in the material. While utmost care has been taken in preparing the above, we claim no responsibility for their accuracy. We shall not be liable for any direct or indirect losses arising from the use thereof and the viewers are requested to use the information contained herein at their own risk. These presentations and reports should not be reproduced, re-circulated, published in any media, website or otherwise, in any form or manner, in part or as a whole, without the express consent in writing of TechM or its subsidiaries. Any unauthorized use, disclosure or public dissemination of information contained herein is prohibited. Unless specifically noted, TechM is not responsible for the content of these presentations and/or the opinions of the presenters. Individual situations and local practices and standards may vary, so viewers and others utilizing information contained within a presentation are free to adopt differing standards and approaches as they see fit. You may not repackage or sell the presentation. Products and names mentioned in materials or presentations are the property of their respective owners and the mention of them does not constitute an endorsement by TechM. Information contained in a presentation hosted or promoted by TechM is provided "as is" without warranty of any kind, either expressed or implied, including any warranty of merchantability or fitness for a particular purpose. TechM assumes no liability or responsibility for the contents of a presentation or the opinions expressed by the presenters. All expressions of opinion are subject to change without notice.